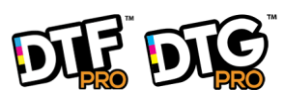

# UVMAX Printer Manual

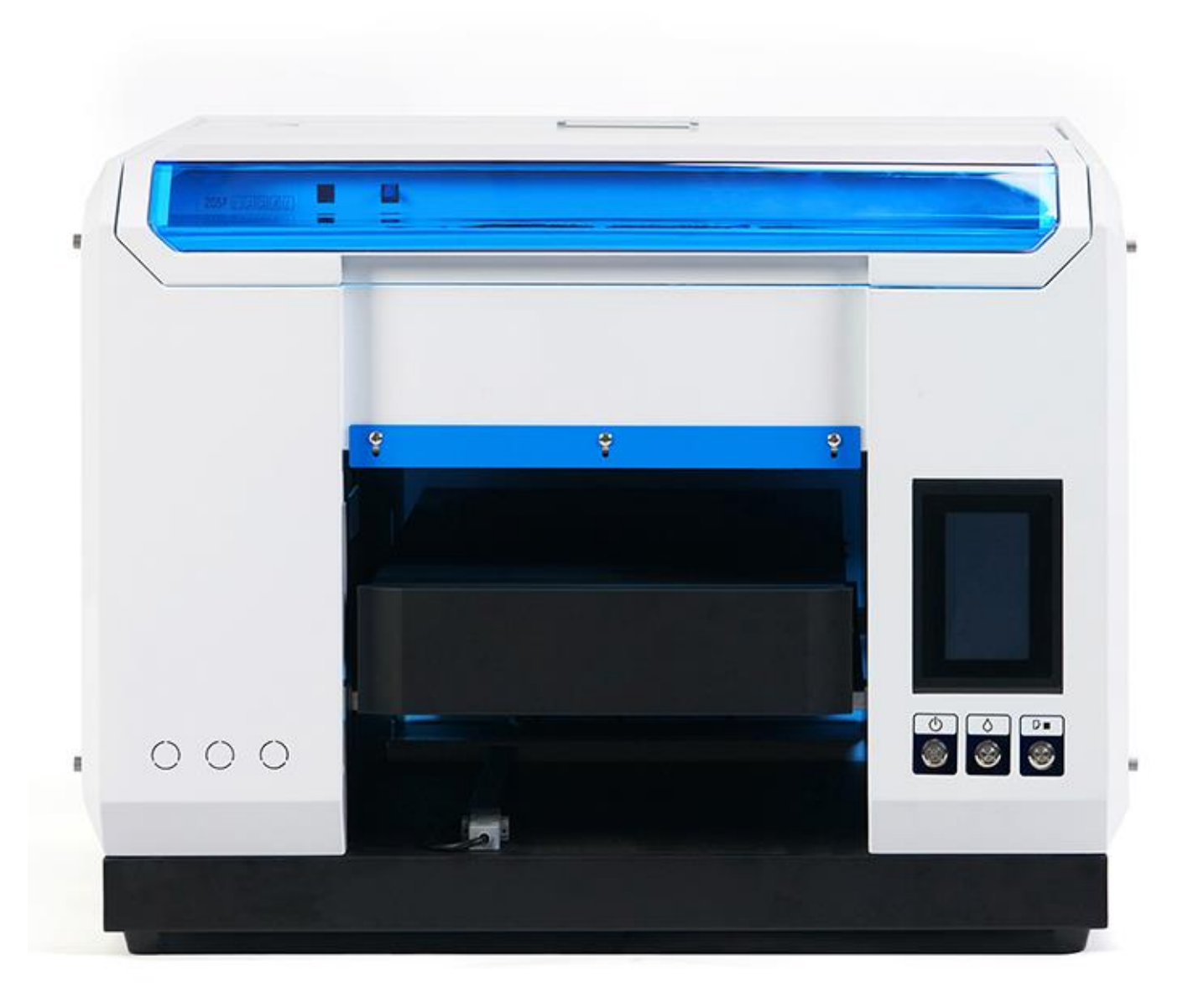

## Catalog

| Ι | . Product Specifications                                      | 3  |
|---|---------------------------------------------------------------|----|
|   | (1) Product introduction                                      | 4  |
|   | (2) Product application range                                 | 4  |
|   | (3) Introduction to Printer Keys                              | 4  |
|   | (4) Introduction to touch screen                              | 5  |
| Π | . Machine Installation And Setting                            | 7  |
|   | 1. Machine Basic Inspection                                   | 7  |
|   | 2. Filling with cooling water                                 | 8  |
|   | 3. Print driver installation1                                 | 10 |
|   | 4. Install the AcroRIP software 1                             | 13 |
|   | 5. Software Introduce 1                                       | 18 |
|   | 6. AcroRIP curve setting and left and right baseline printing | 24 |
|   | 7. Filling ink and dredging the nozzle 2                      | 27 |
|   | 8. Filling ink and dredging the nozzle 2                      | 28 |
|   | 9. Printing task                                              | 33 |

| Ш | . Machine Management and | Maintenance | 43 |
|---|--------------------------|-------------|----|
|---|--------------------------|-------------|----|

### I . Product Specifications

| Model                                             | UVMAX                                                                                                    | Print Head                   | Epson R1390                   |  |  |
|---------------------------------------------------|----------------------------------------------------------------------------------------------------|------------------------------|-------------------------------|--|--|
| Print Size                                        | A3 ( 267*420mm)                                                                                                    | Platform Size                | A3 ( 297*420mm)               |  |  |
| Print Speed                                       | A3(about 1440dpi10min)                                                                                                    | Software                     | Acro RIP 9.03                 |  |  |
| Print Height 0~140mm ,Infrared height measurement |                                                                                                    | System                       | Window XP、7、10                |  |  |
| Ink Consumption                                   | 1m²/20ml                                                                                                    | Color<br>Configuration       | YKWWMC or YKLcLmMC            |  |  |
| Ink Supply Mode                                   | Continuous Ink Supply                                                                                                    | Relief Printing              | Support                       |  |  |
| UV lamp life                                      | 3 Years                                                                                                    | Package Size                 | 78*76*69cm                    |  |  |
| UV lamp cooling                                   | Water cooling + Air cooling                                                                                                    | Machine Size                 | 69*69*53cm                    |  |  |
| UV Lamp Power                                     | 50~60W                                                                                                    | Net Weight /<br>Gross Weight | 65KG/85KG                     |  |  |
| Platform<br>Adjustment                            | Key + Infrared height<br>measurement                                                                                                    | Outer Package                | Export wooden case + Foam     |  |  |
| Platform Drive                                    | Pulse motor drive                                                                                                    |                              |                               |  |  |
| Ink Filtration                                    | Double filtration of ink bottl                                                                                                    | e and ink sac                |                               |  |  |
| Voltage / Plug                                    | AC100~230V/ Optional acco                                                                                                    | ording to the country        |                               |  |  |
| Nozzle Protection                                 | Intelligent infrared anti-colli prevent clogging.                                                                                                    | sion system, ink absorp      | tion pad maintenance fluid to |  |  |
| Supported Media                                   | Mobile phone case/leather/lithograph/crystal/acrylic/card/CD/U disk/name board and other planes                                                                                                    |                              |                               |  |  |
| Note                                              | The flatbed printer adopts stable platform technology, Pulse motor drive method, combined with infrared height measurement, laser positioning, water cooling + air cooling, suitable for long-term continuous work, wide printing range, and products within 120mm height Printable |                              |                               |  |  |
|                                                   |                                                                                                    |                              |                               |  |  |

#### (1) Product introduction

UV flatbed printer is also known as universal flatbed printer or flatbed printer. It breaks through the bottleneck of digital printing technology and realizes the real one-sheet printing, no plate making, and full-color image printing at one time. Compared with traditional printing technology, it has many advantages.

#### (2) Product application range

Most planes can be printed, almost unlimited materials. For example: mobile phone case, slate relief, acrylic brand, wallet, tempered film customization, wallpaper, ceramic tile, U disk, CD, etc. (some materials need to be coated)

#### Power Press this button to open and close the printer power Supply راح Press this button to move the print head to the cartridge change location. When detecting the service life of the cartridge market, press this button to print the head to the ink check position. Ink Key After changing the cartridge, press this button to return the print head to Clean Key the initial position. When the ink indicator lights go out, press the button for 3 seconds to clean the print head. Press this button to load or pop out the print paper. Task You can resume printing if you press this button when there is a lack of paper key/paper error or multiple page feed errors. key ₽·₫ Press this button when printing jobs to cancel the print.

#### (3) Introduction to Printer Keys

#### (4) Introduction to touch screen

#### ( Machine status indication ) :

Displays the status of the whole device

#### Online button :

Click the online button, the print head back at the origin, printer is ready to print

#### Offline button :

Click the offline button, printing stop, platform stop moving

#### Forward, Upward, Downward, Backward :

Platform control: Forward/ Upward / Downward / Backward

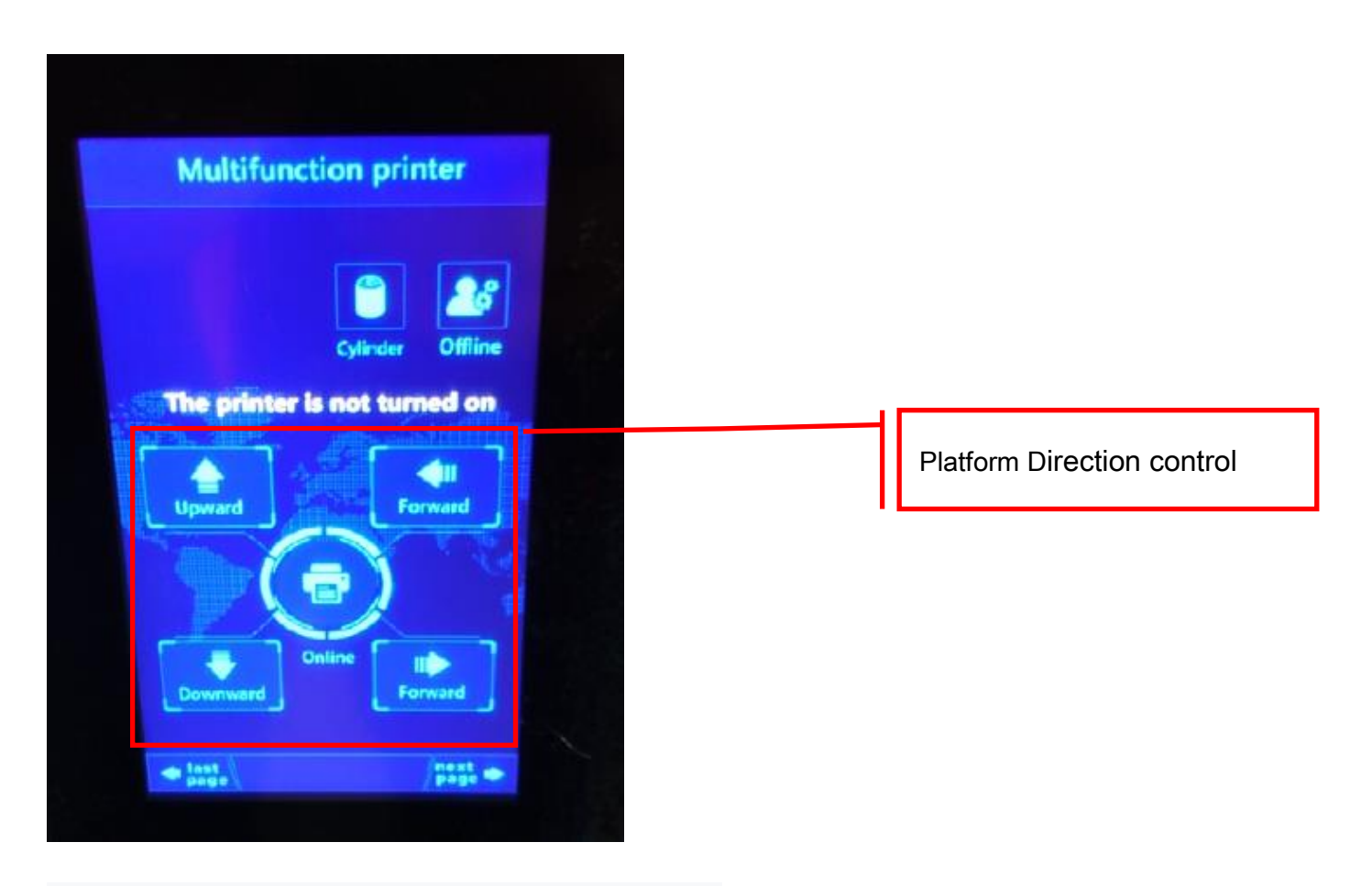

#### 5-1. Previous Page button on home screen

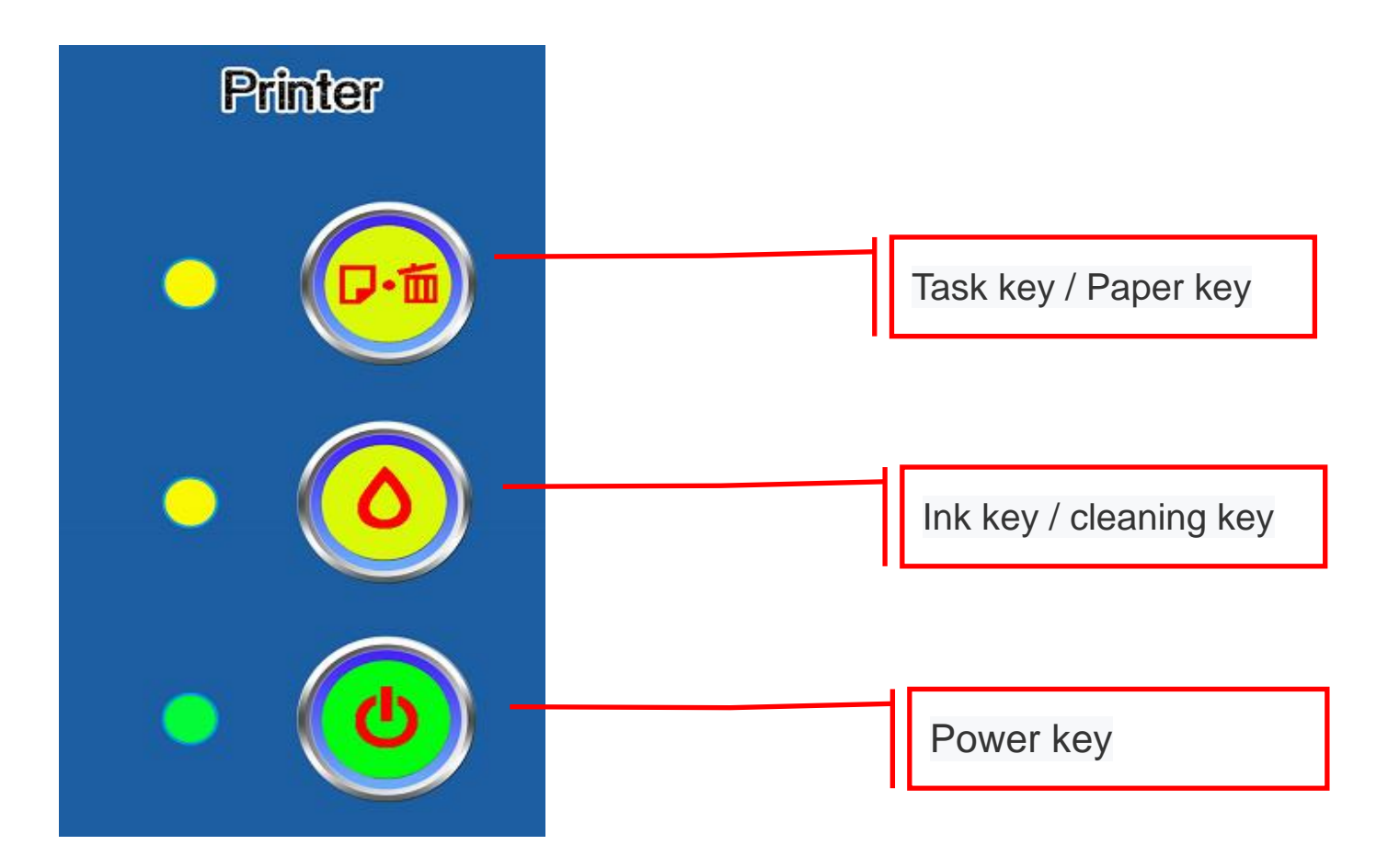

5-2.The Next page button on the home screen

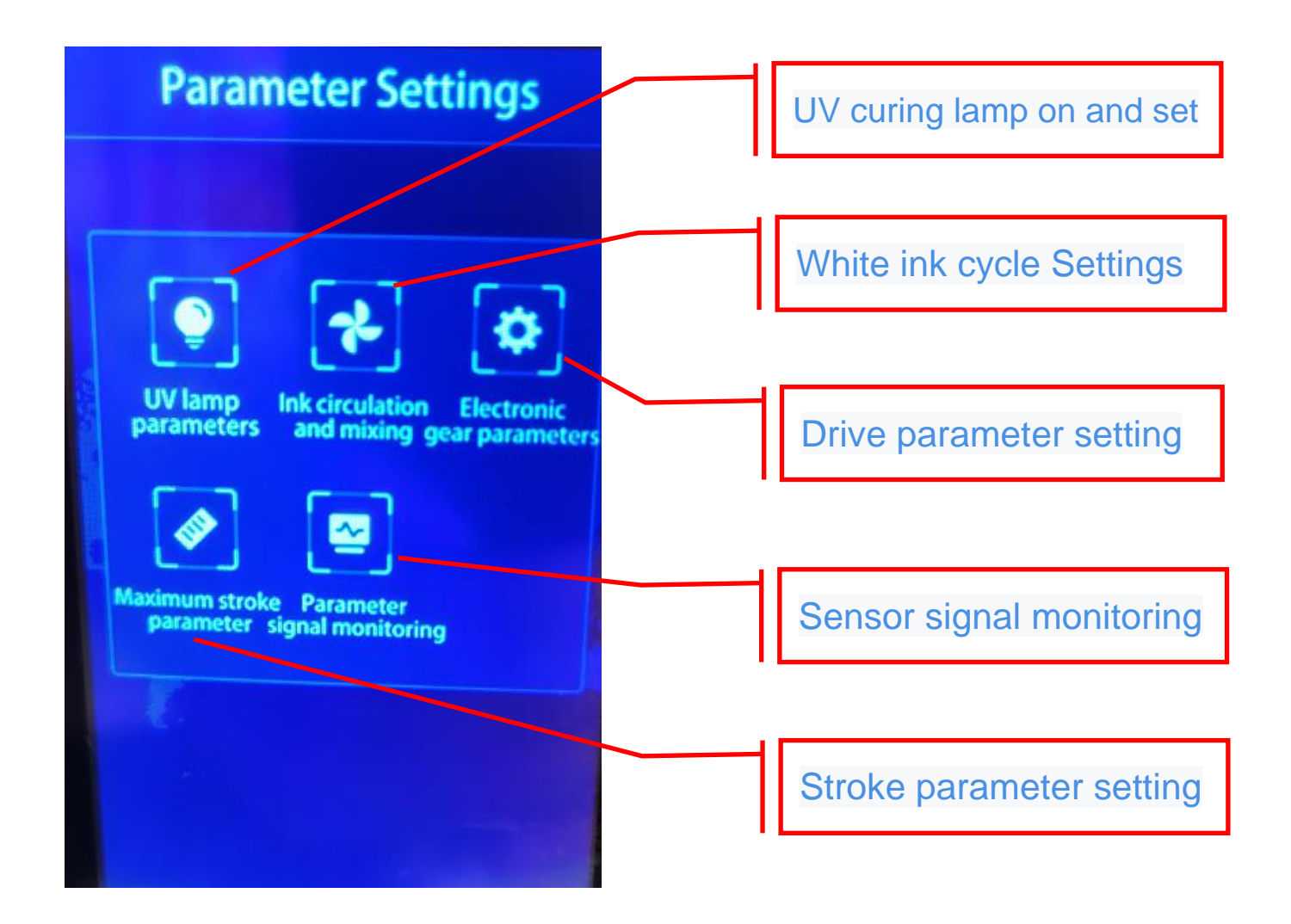

### ${\rm I\!I}$ . Machine Installation and Setup

#### **1. Machine Basic Inspection**

(1)After unpacking, check the appearance of the machine

(2)Power on, check whether the right transmitter of the infrared platform is correctly

aligned with the receiver on the left

(3)Check platform movement through touch screen, Forward/ Upward / Downward /

Backward

(4) Printer turn on through power key, print head performs a self-test. (Self-test video is in

#### the folder/USB drive "03 Electricity check" )

#### 2. Filling with cooling water

1. Unscrew the cover with a flat-blade screwdriver

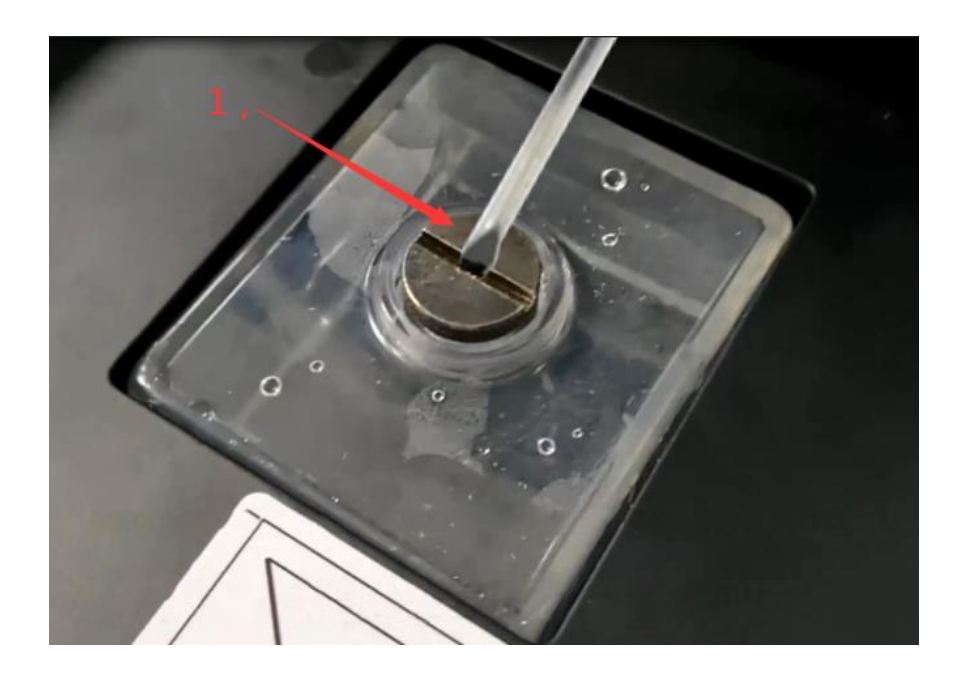

2. Pour the water into it with a funnel.

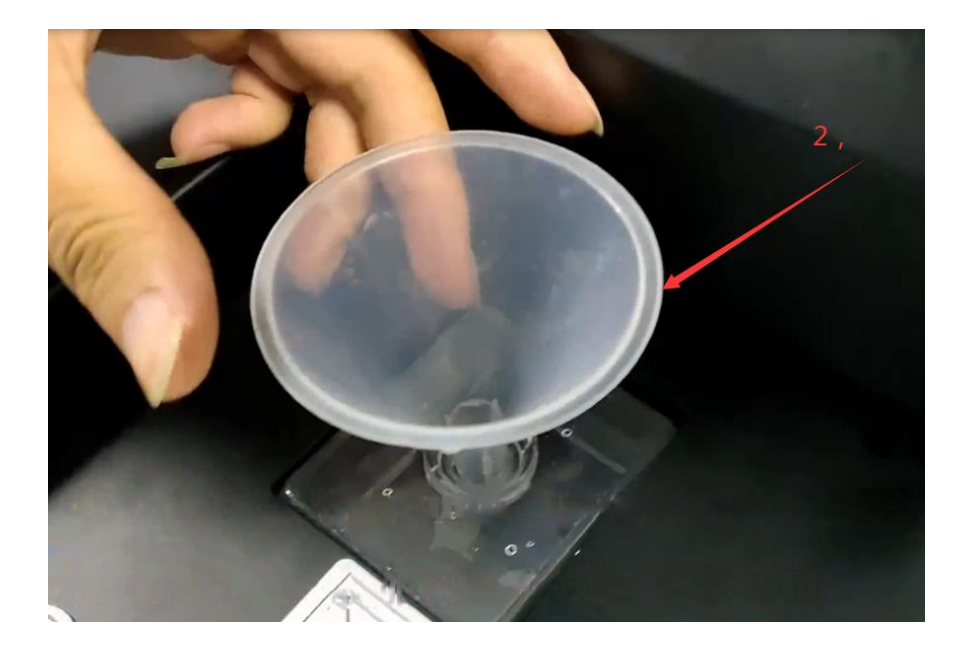

3. There is a hole next to it, adding water to two-thirds of it.

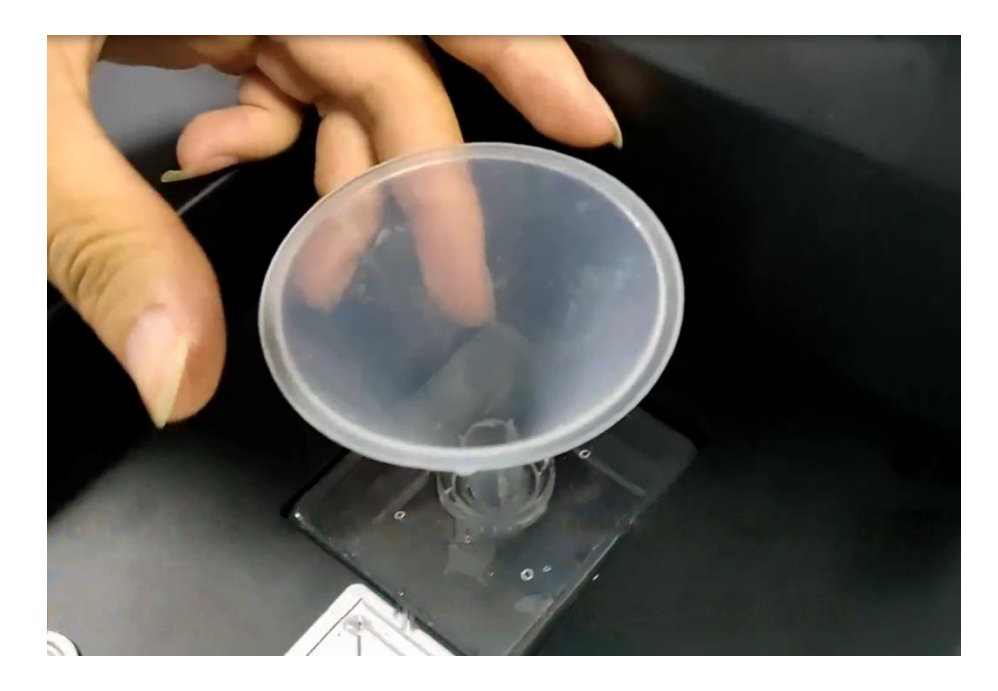

PS: When adding cooling water, make sure that the water in the water pipe flows and circulates to the UV lamp.

#### 3. Print driver installation

1. Turn on the printer until the screen says "Ready to print" and plug the printer USB cable

into the computer

- 2. Insert data USB flash disk or download the direct download folder
- 3. Confirm your computer's operating system is 32 or 64 bit , through "My Computer" -"Properties"
- 4. Find the corresponding driver in the U disk and install it.

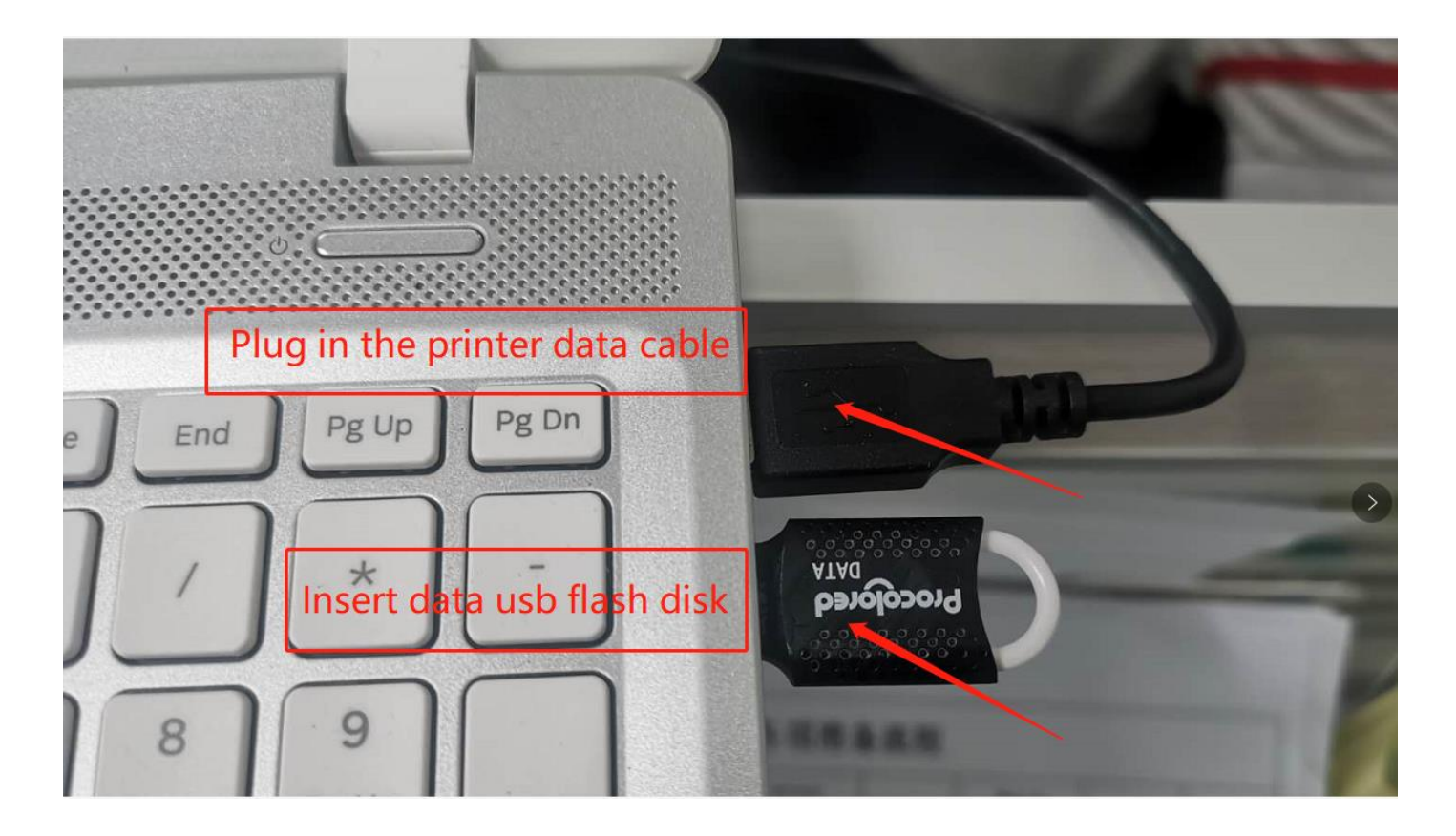

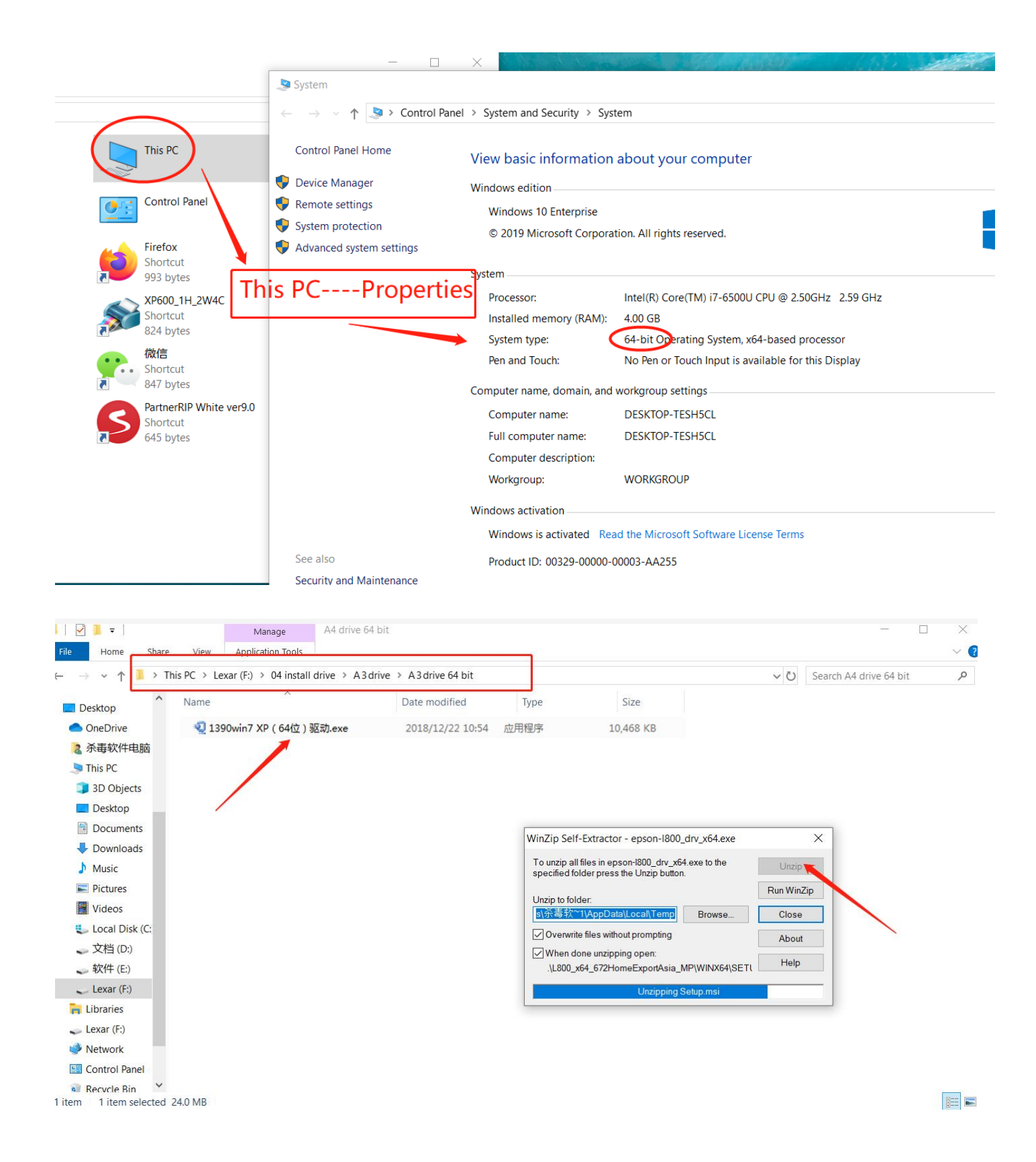

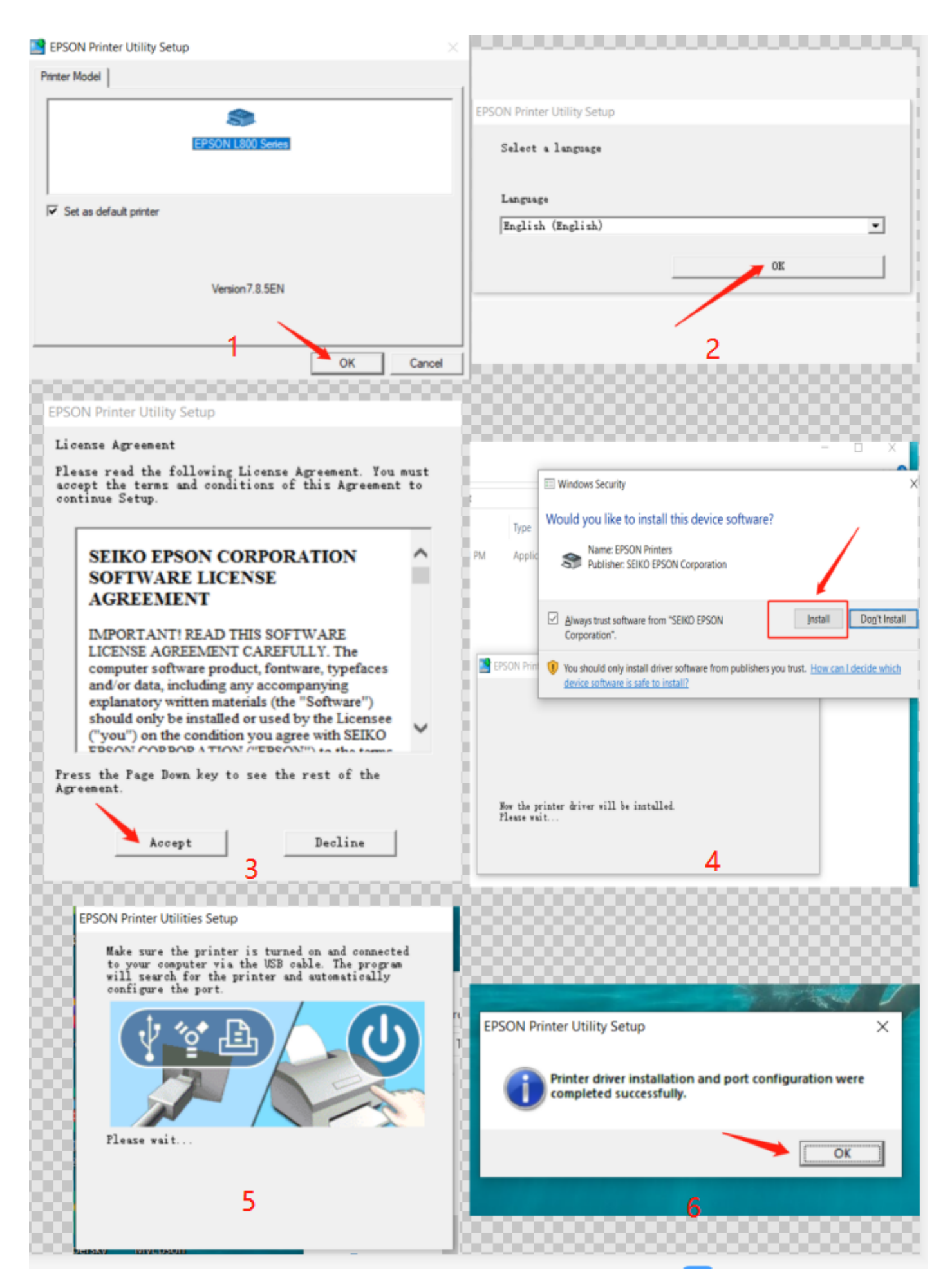

#### 4. Install the AcroRIP software.

1. Before installing the software , Under the root directory of your Computer's C drive, create a new folder and name it "PartnerV9"

|       |                          |                 |                     |                | - 0 ×<br>- 0 × |
|-------|--------------------------|-----------------|---------------------|----------------|----------------|
| ∍ ≻ T | his PC > Local Disk (C:) |                 |                     |                |                |
| * ^   | Name                     |                 | Date modified       | Туре           | Size           |
| *     | 578d7b310c70ad042        | c07b0dbdc3de23b | 9/25/2020 8:55 AM   | File folder    |                |
| *     | 📕 EFI                    |                 | 8/14/2020 6:04 PM   | File folder    |                |
| *     | 📕 Intel                  |                 | 9/28/2020 11:31 AM  | File folder    |                |
|       | 📕 KDubaSoftDownload      | ds              | 10/6/2020 2:52 PM   | File folder    |                |
|       | KwDownload               |                 | 8/15/2020 9:11 AM   | File folder    |                |
| 1-3   | PartnerV9                |                 | 10/8/2020 3:39 PM   | File folder    |                |
| 40    | Derflogs                 |                 | 10/6/2020 3:11 PM   | File folder    |                |
|       | View                     | >               | 10/22/2020 11:13 AM | File folder    |                |
|       | Sort by                  | >               | 10/22/2020 11:12 AM | File folder    |                |
|       | Group by                 | >               | 10/22/2020 11:12 AM | File folder    |                |
| 囟     | Refresh                  |                 | 9/25/2020 8:45 AM   | File folder    |                |
|       | Paste                    |                 | 10/6/2020 3:11 PM   | File folder    |                |
|       | Paste shortcut           | N.MARKER        | 9/25/2020 9:14 AM   | MARKER File    | 0 KB           |
|       | Give access to           | >               |                     |                |                |
|       | New                      | > 🖡 Folder      |                     |                |                |
|       | Properties               |                 |                     |                |                |
|       | Under the root di        | rectory of you  | r Computer's C dri  | ve. create a n | ew             |
|       | folder and name          | it "PartnerV9"  |                     |                |                |
|       |                          | Q Q [           | H C ∕ ⊥             |                |                |

2. Windows XP and Windows 7 do not need to add white list.

For the WIN10 system, add the "PartnerV9" folder to the white list in your computer Settings.Settings--Update&Security--Windows Security--Virus & Threat Protection --Manage

Settings-- Add or remove Exclusions--Add an Exclusion --Folder-- Add disk C's "PartnerV9"

Folder

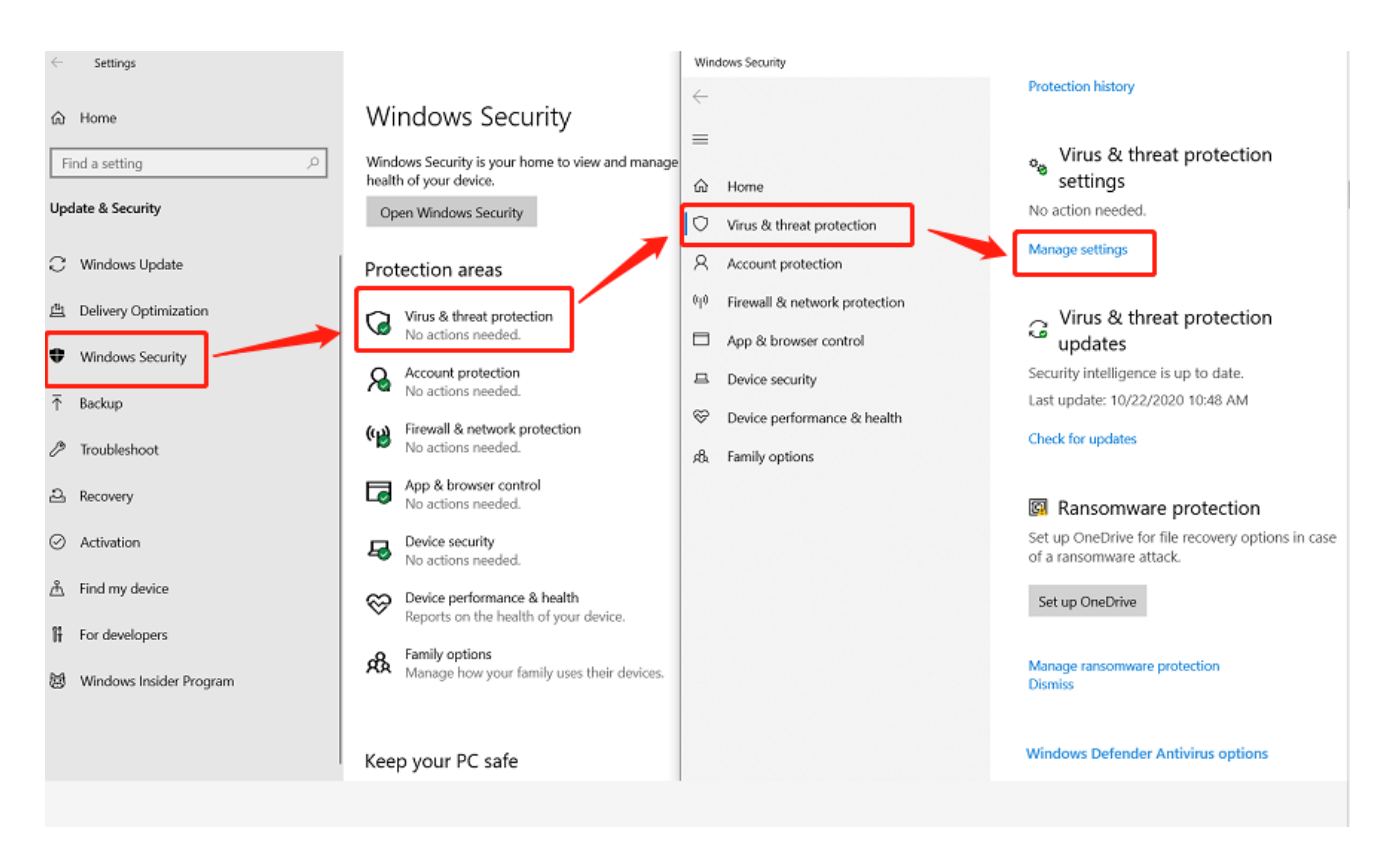

Windows Security  $\leftarrow$ Exclusions  $\equiv$ Add or remove items that you want to exclude from Windows Defender Antivirus scans. 俞 Home 0 Virus & threat protection +Add an exclusion 8 Account protection File (p) Firewall & network protection Folder App & browser control File type 口 Device security Process  $\otimes$ Device performance & health R Family options

|           | Home     |                     | Exclusions<br>Add or remove items th<br>from Windows Defende | at you want to exclud<br>r Antivirus scans. | de Have a<br>Get he   | a question?<br>Ip   |
|-----------|----------|---------------------|--------------------------------------------------------------|---------------------------------------------|-----------------------|---------------------|
|           | Virus &  | threat protection   |                                                              | ion                                         | Help i                | mprove Windows Secu |
| 8         | Accoun   | t protection        | Add an exclus                                                | ion                                         | Give u                | s feedback          |
| (iji)     | Firewall | Select Folder       |                                                              |                                             |                       | ×                   |
|           | App &    | ← → × ↑ 💺 > Tł      | nis PC > Local Disk (C:) >                                   | ✓ Ŭ Se                                      | earch Local Disk (C:) | P acy settings      |
|           | Davias   | Organize   New fold | er                                                           |                                             | ===<br>===            | • 7 privacy set     |
| -         | Device   | S This PC           | Name                                                         | Date modified                               | Туре                  | Size ^ s 10 device. |
| $\otimes$ | Device   | 3D Objects          | 578d7b310c70ad042c07b0dbdc3de23b                             | 9/25/2020 8:55 AM                           | File folder           |                     |
|           |          | E Desktop           | EFI                                                          | 8/14/2020 6:04 PM                           | File folder           |                     |
| ЯÅ.       | Family   | Documents           | Intel                                                        | 9/28/2020 11:31 AM                          | File folder           |                     |
|           |          | 🖶 Downloads         | KDubaSoftDownloads                                           | 10/6/2020 2:52 PM                           | File folder           |                     |
|           |          | Music               | KwDownload                                                   | 8/15/2020 9:11 AM                           | File folder           |                     |
|           |          | Pictures            | 📜 PartnerV9                                                  | 10/8/2020 3:39 PM                           | File folder           |                     |
|           |          | Videos              | PerfLogs                                                     | 10/6/2020 3:11 PM                           | File folder           |                     |
|           |          | Local Disk (C)      | 📕 Program Files                                              | 10/22/2020 11:13 AM                         | File folder           |                     |
|           |          | 文料 (D·)             | Program Files (x86)                                          | 10/22/2020 11:12 AM                         | File folder           |                     |
|           |          |                     | 📕 ProgramData                                                | 10/22/2020 11:12 AM                         | File folder           |                     |
|           |          | ◆ 秋1+(E:)           | Users                                                        | 9/25/2020 8:45 AM                           | File folder           | ~                   |
|           |          | Lexar (F:)          | <                                                            | ****                                        |                       | >                   |
|           |          | Folder:             | PartnerV9                                                    |                                             |                       |                     |
|           |          |                     |                                                              | Se                                          | elect Folder C        | ancel               |

3. Insert the data USB disk for software installation and install the software in the newly

created folder of Disk C ( PartnerV9 )

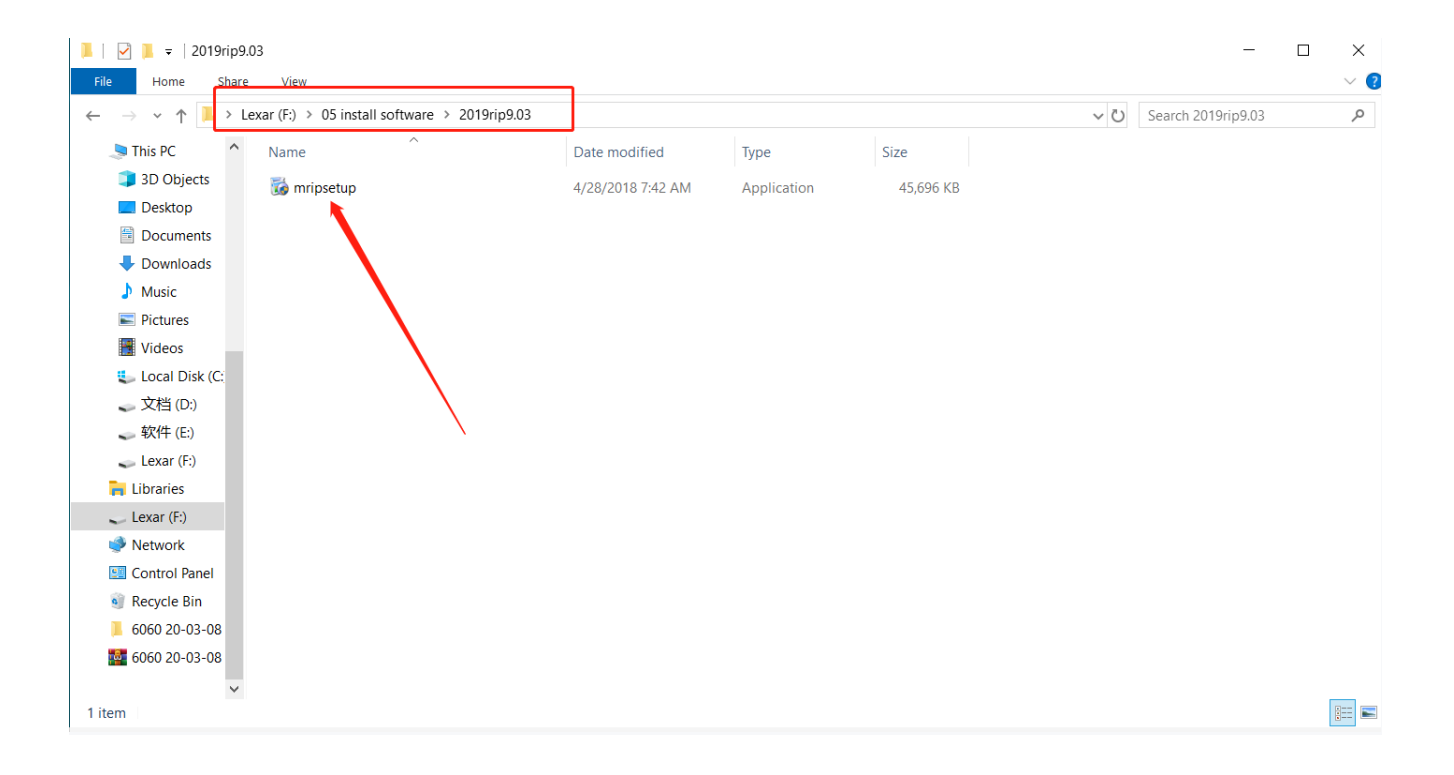

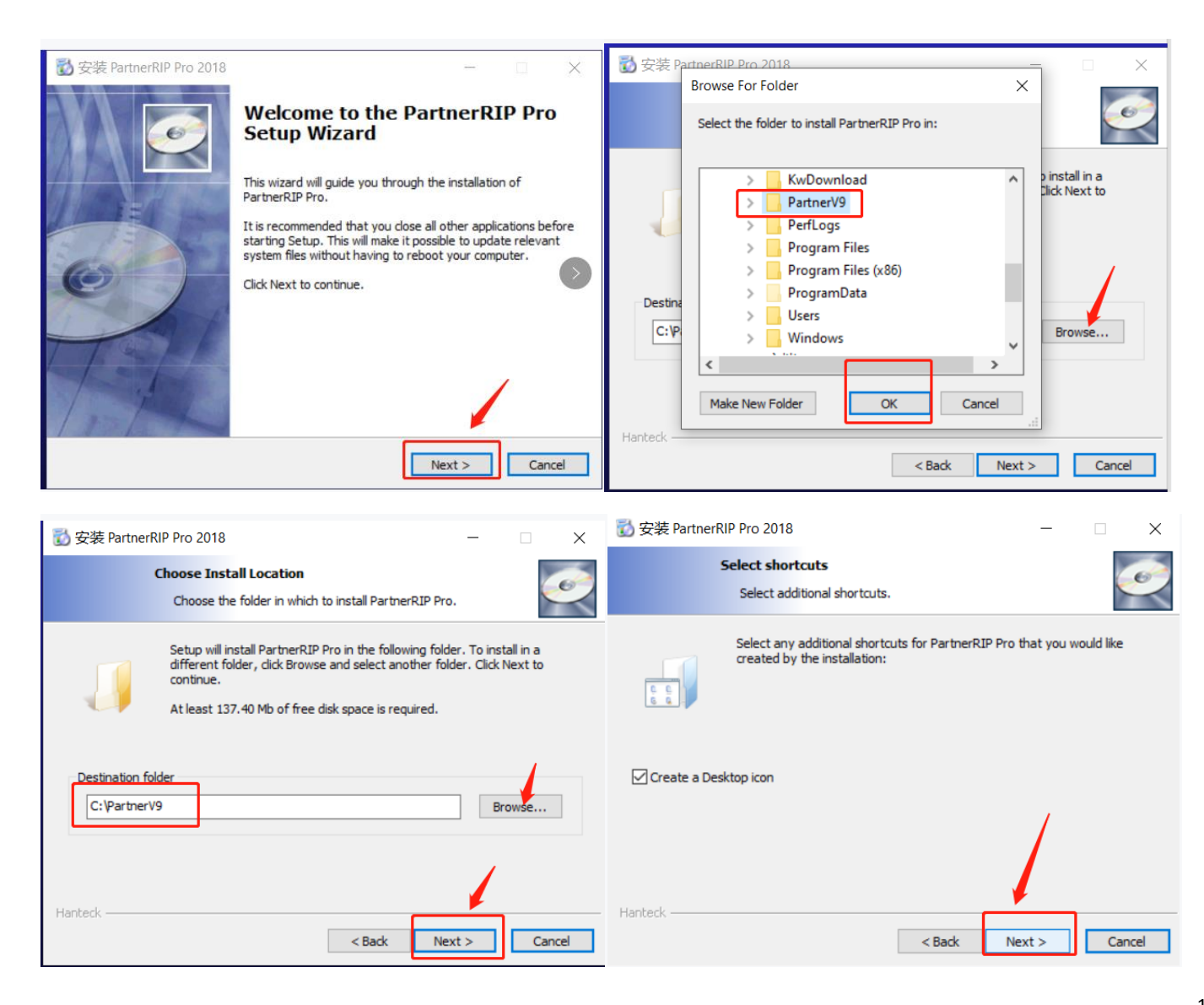

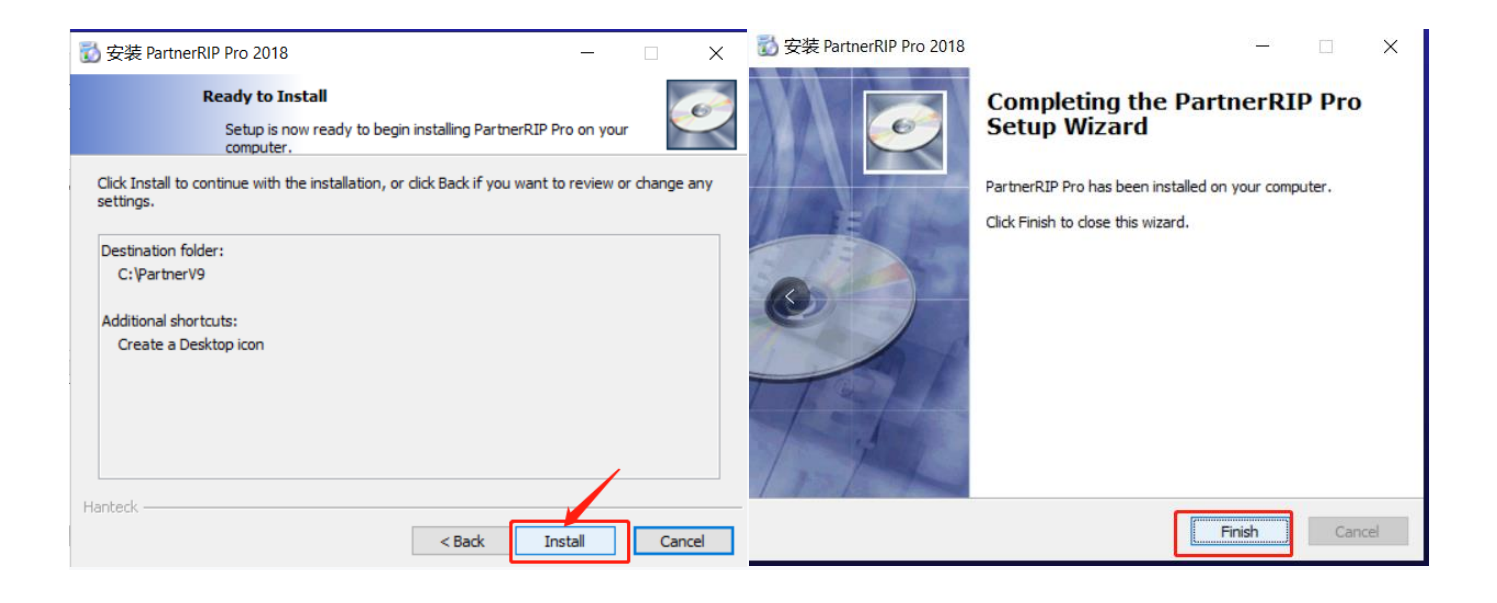

#### 5. Software Basics

#### 1. The file menu

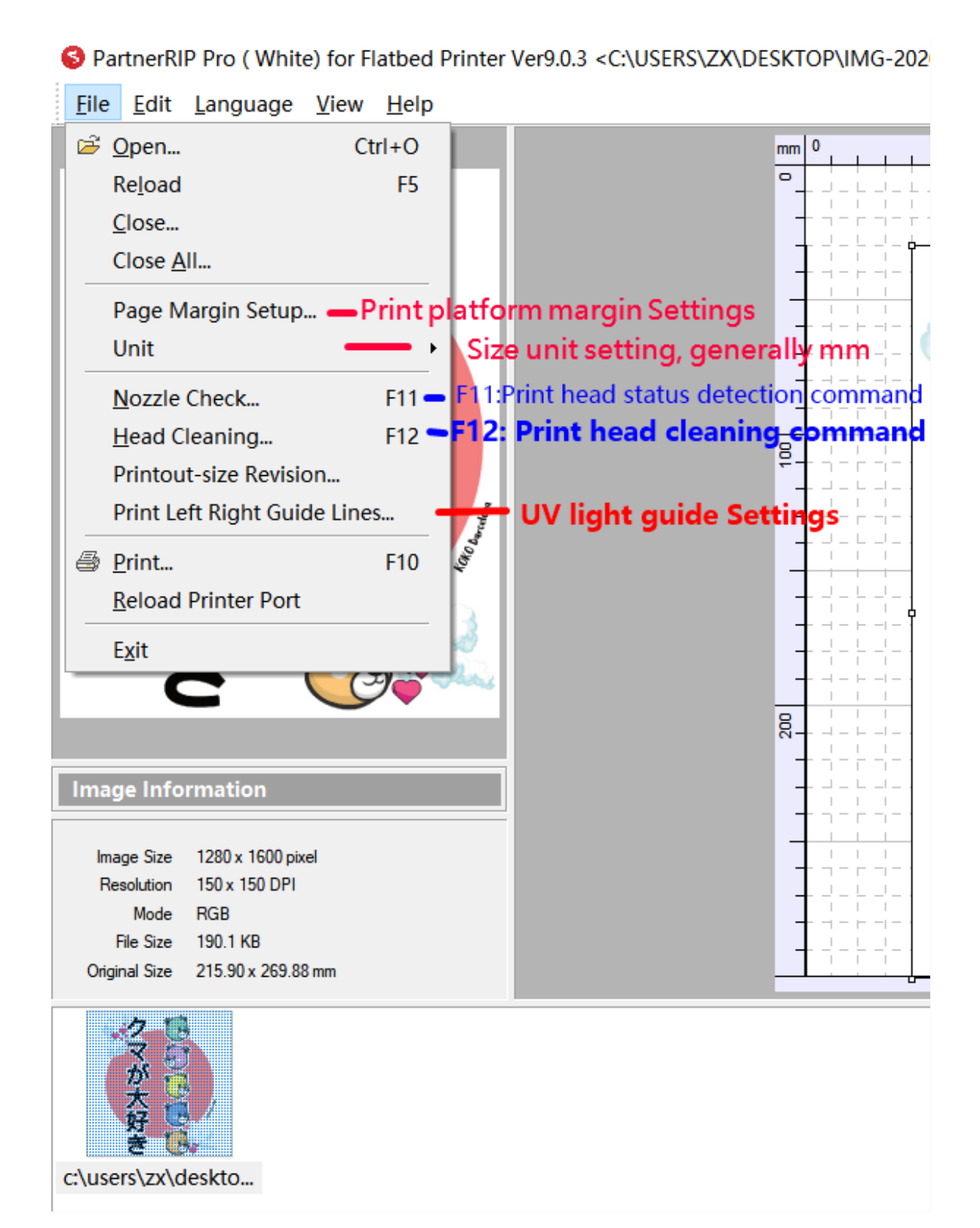

#### 2.The Layout menu

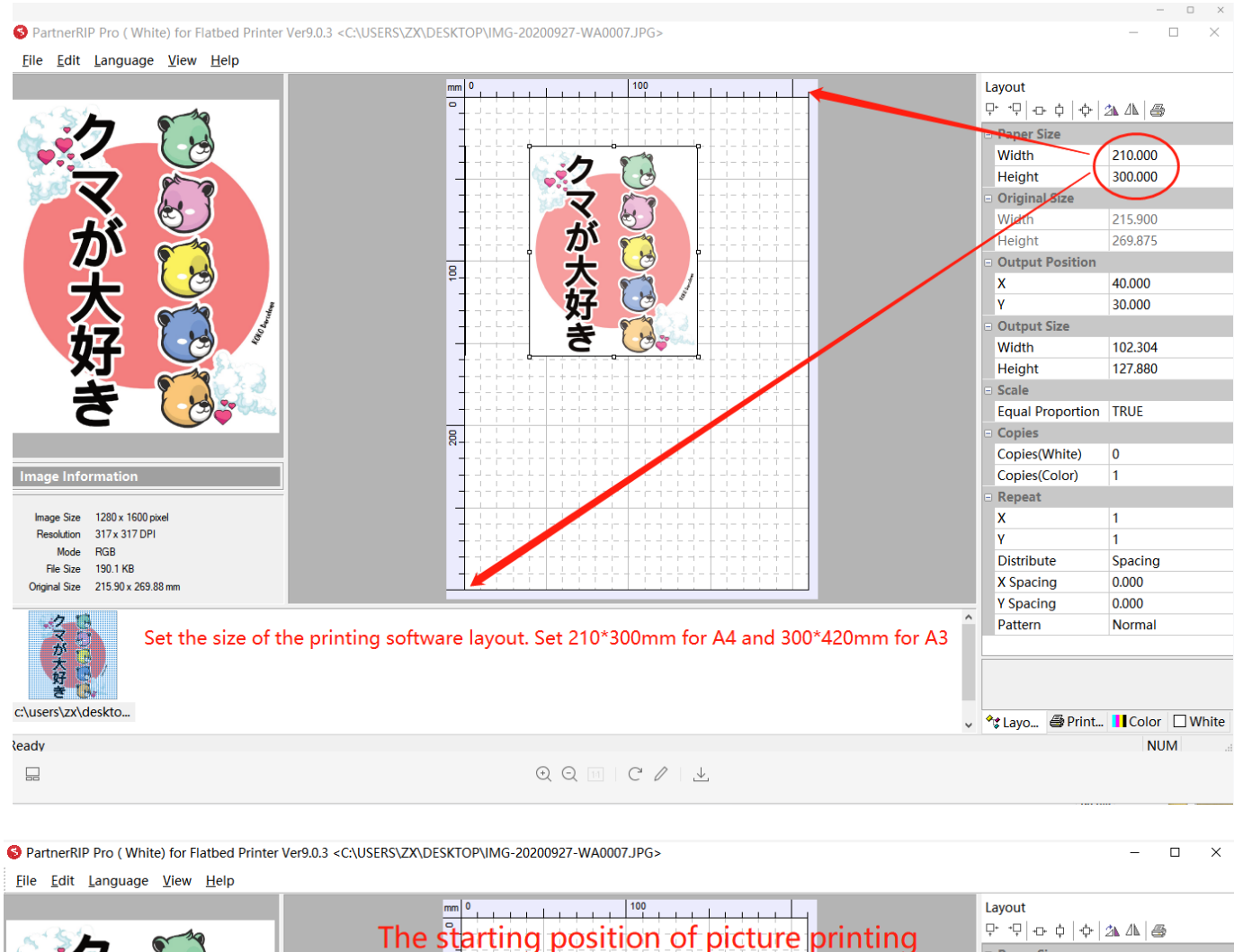

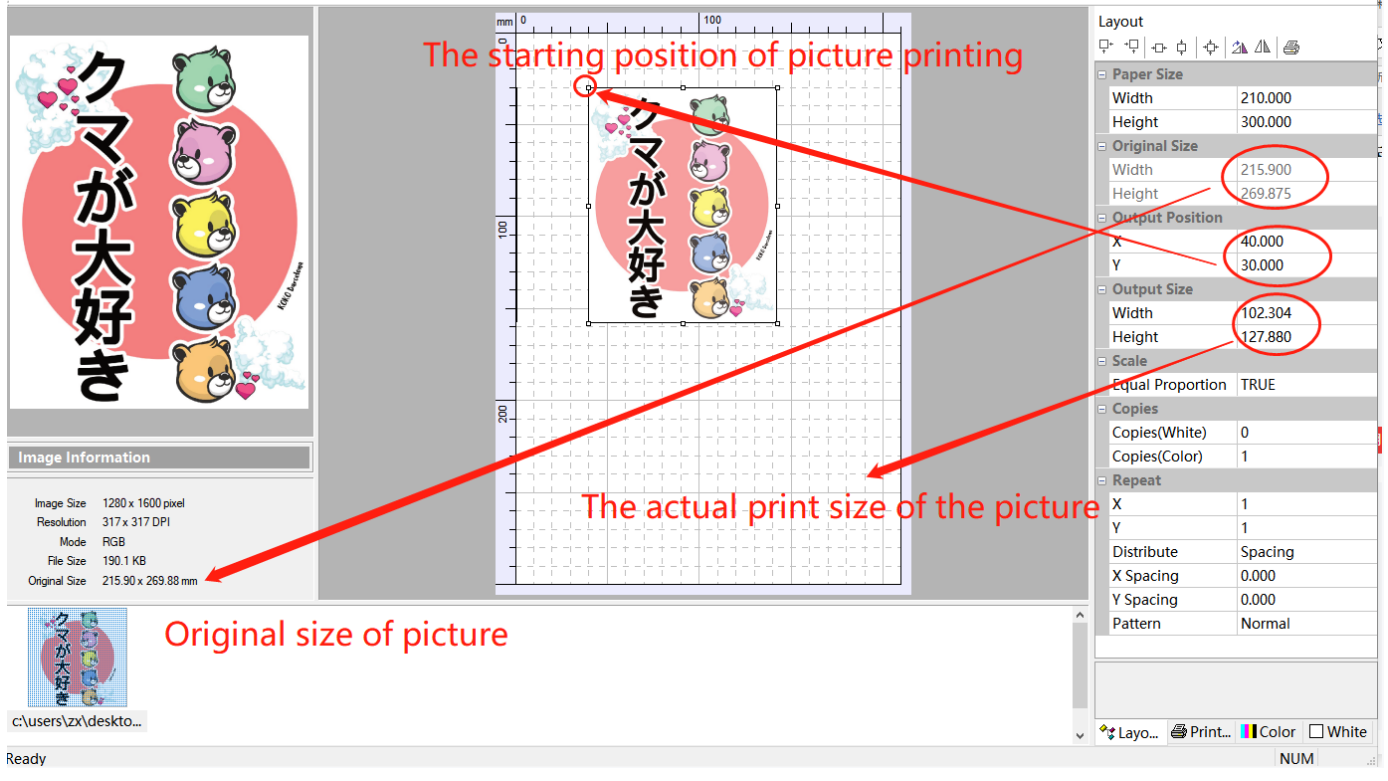

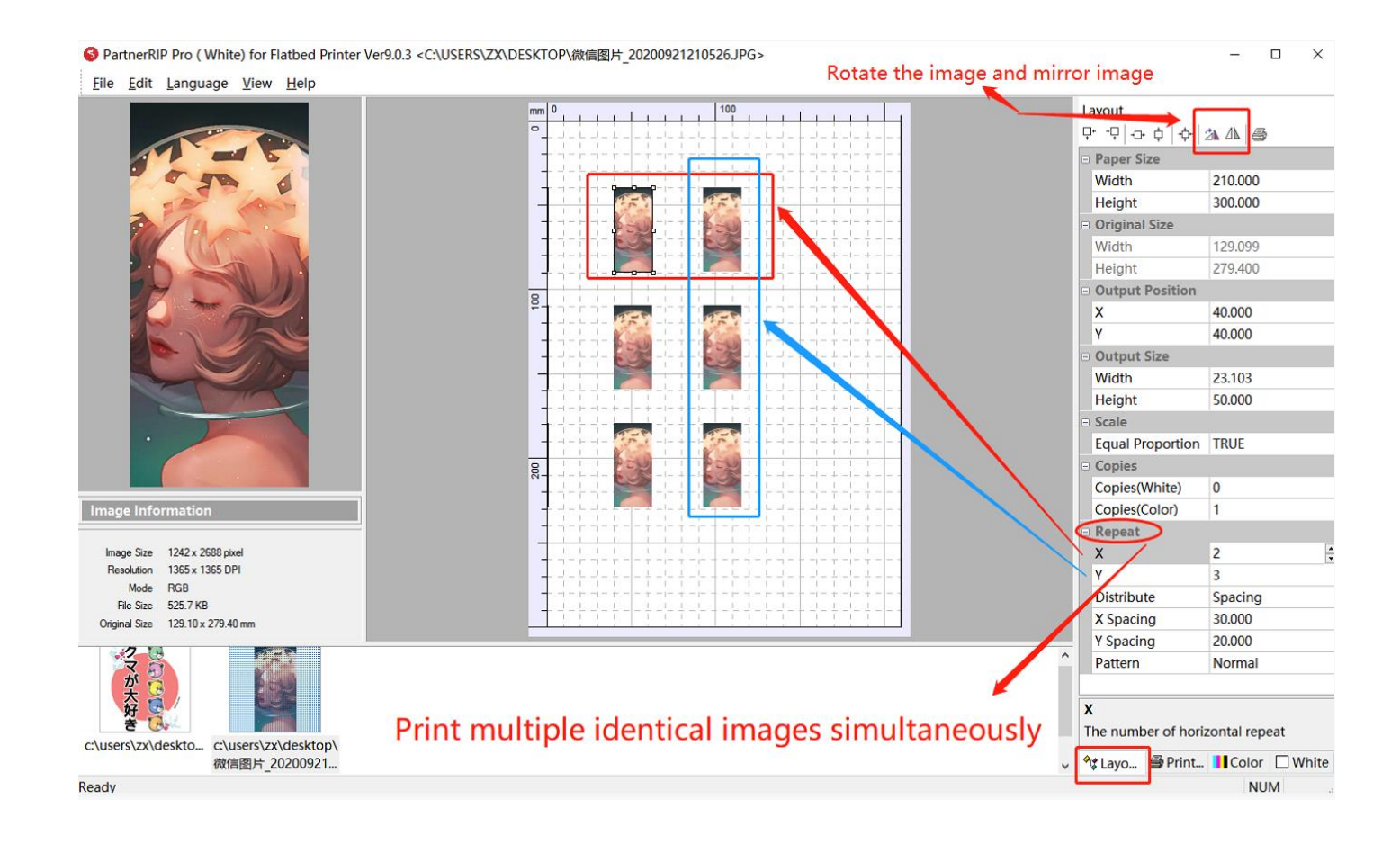

#### 3. Printer Settings

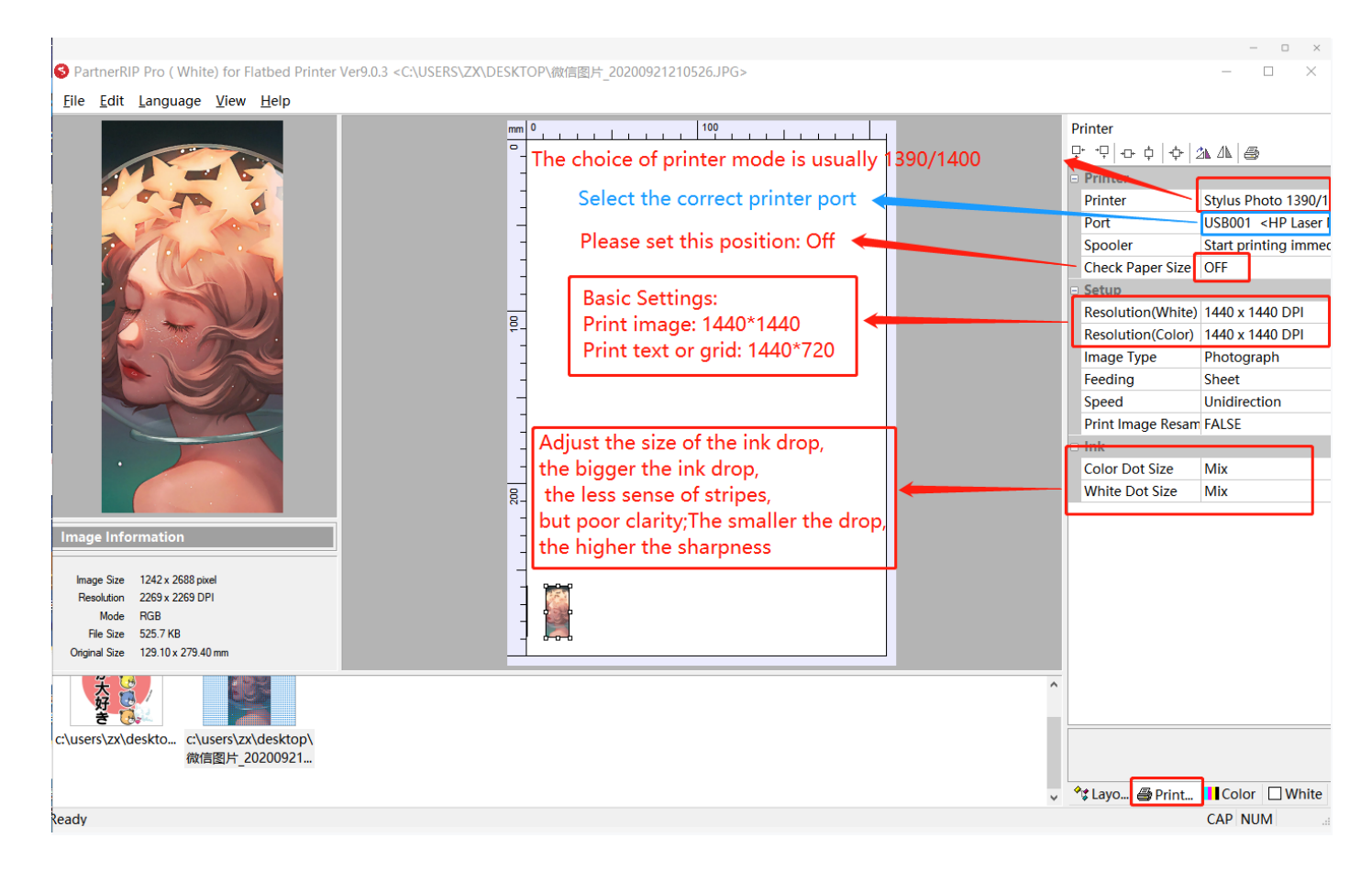

#### 4.Color menu Settings

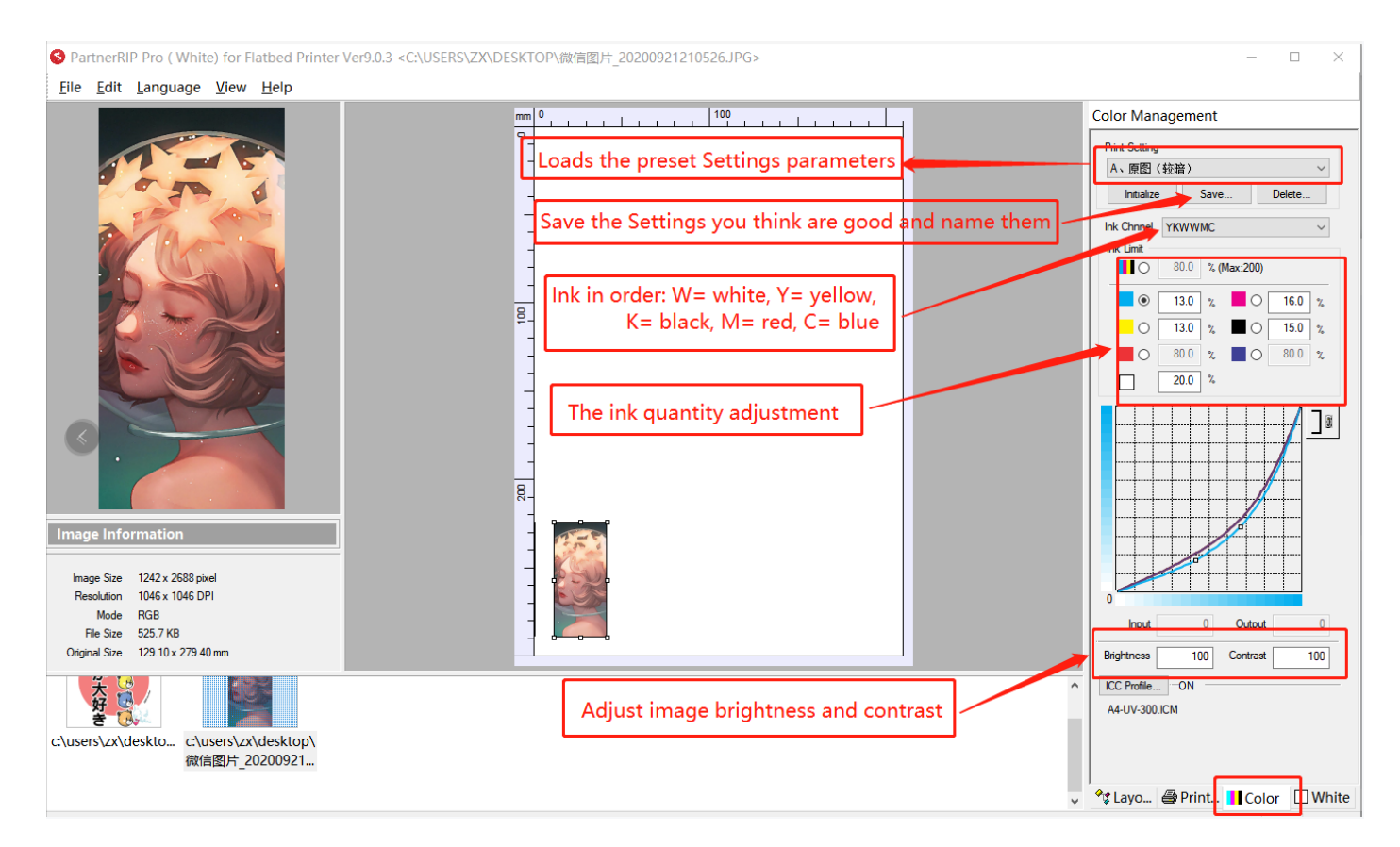

#### 5.Setting White

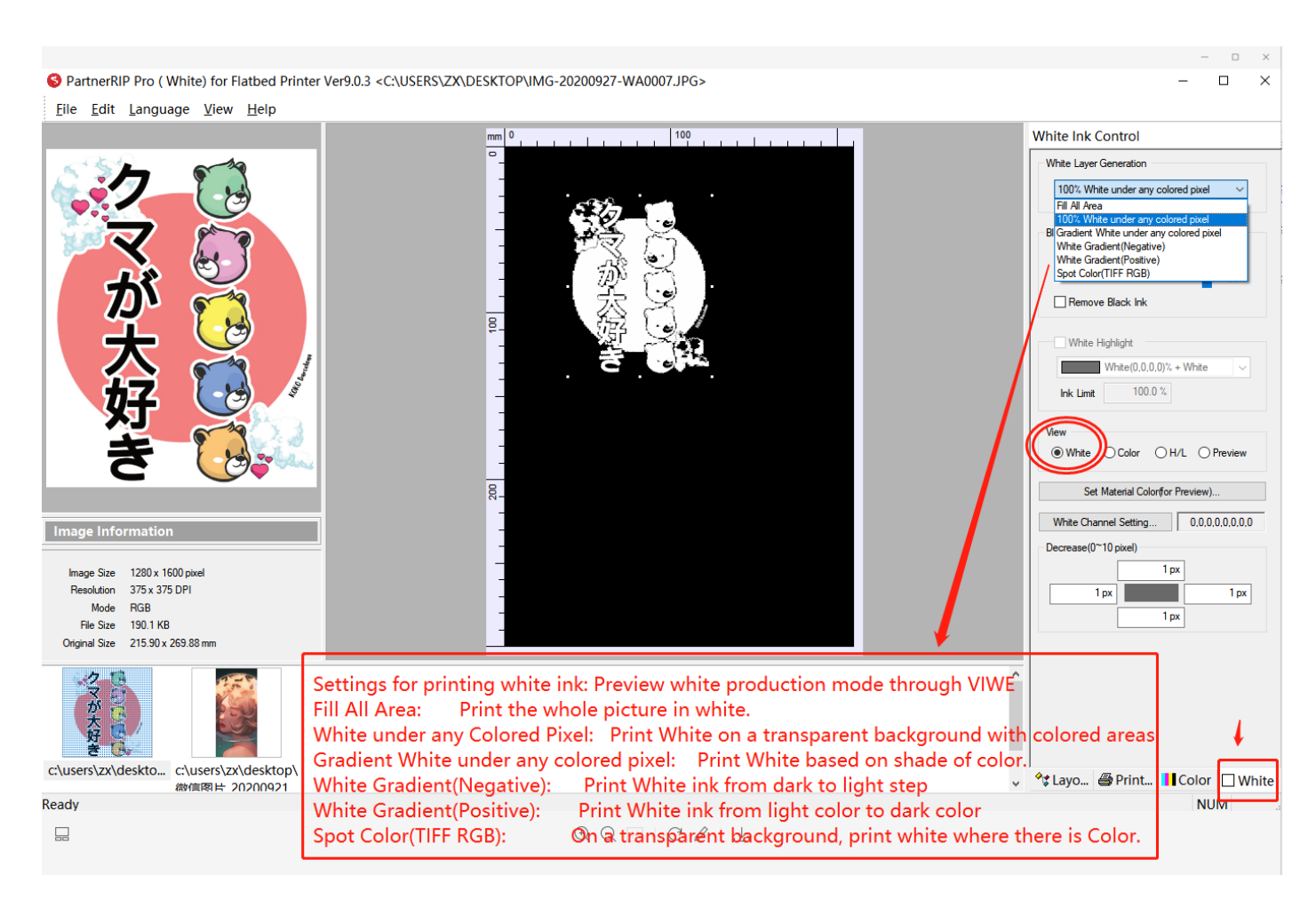

#### 6. Color curve settings and left and right baseline printing

1.Copy the curves folders "media "and" Profile" from USB flash drive to the paste board

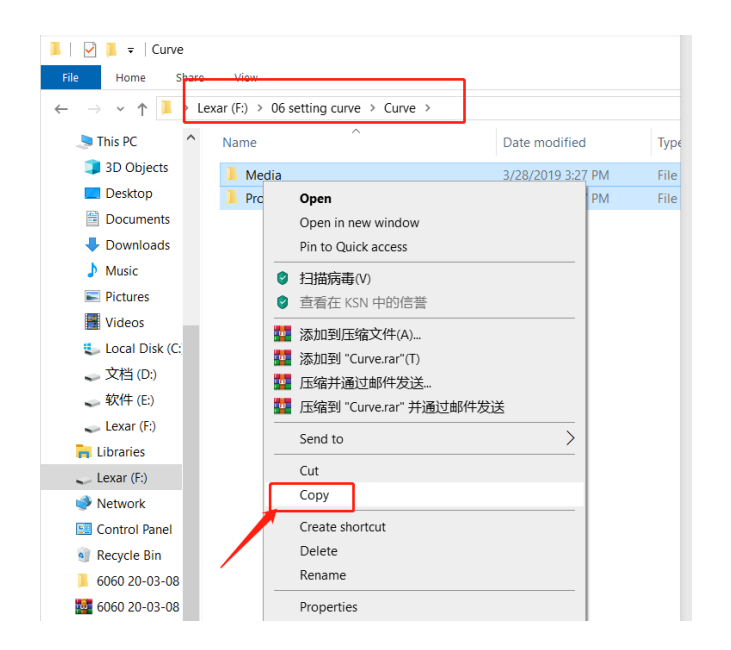

#### 2. Paste it into the "PartnerV9" folder on drive C and replace the file

| File Home Share View                                                                                                |                                                                                        |             | ← → ∨ ↑ <mark>]</mark> → T                                                                                                    | his PC → Local Disk (C:) →                                                                         | PartnerV9 >                                                                                         |                                                    |                                                                                   |                                                                  |                                    |
|----------------------------------------------------------------------------------------------------|----------------------------------------------------------------------------------------|-------------|----------------------------------------------------------------------------------------------------|----------------------------------------------------------------------------------------------------|----------------------------------------------------------------------------------------------------|----------------------------------------------------|-----------------------------------------------------------------------------------|------------------------------------------------------------------|------------------------------------|
| ← → × ↑ 📕 > Th                                                                                                    | $\leftarrow \rightarrow \checkmark \uparrow$ ] > This PC > Local Disk (C:) > PartnerV9 |             |                                                                                                    |                                                                                                    | Name                                                                                                |                                                    | Date modified                                                                     | Type                                                             | Size                               |
| USB TOOL<br>XP600 4C2W<br>白彩光4C2W-3<br>白彩光四色 4C                                                                     | Name<br>Backup<br>Bitmap<br>Media<br>Profile                                           |             | Date modified<br>10/8/2020 3:39 PM<br>10/22/2020 12:14 PM<br>10/8/2020 3:37 PM                                                     | <ul> <li>OSB HOUL</li> <li>XP600 4C2W</li> <li>白彩光4C2W-3</li> <li>白彩光四色 4C</li> </ul>              | Name<br>Backup<br>Bitmap<br>Media<br>Profile                                                        | Replace or Skip<br>Copying 48 iten<br>The destinat | Files<br>from Curve to PartnerV9<br>tion has 37 files with                        | - a the same names                                               | ×                                  |
| <ul> <li>Desktop</li> <li>OneDrive</li> <li>杀毒软件电脑</li> <li>This PC</li> <li>3D Objects</li> <li>Desktop</li> </ul> | View<br>Sort by<br>Group by<br>Refresh<br>Customize this folder                        | ><br>><br>> | 10/22/2020 12:14 PM<br>10/22/2020 12:14 PM<br>1/16/2018 12:31 PM<br>1/16/2018 12:29 PM<br>1/28/2014 11:01 AM<br>7/15/2017 12:51 AM | <ul> <li>OneDrive</li> <li>杀毒软件电脑</li> <li>This PC</li> <li>3D Objects</li> <li>Desktop</li> </ul> | rdv rdv rdv rdv rdv rdv rdv rdv rdv rdv                                                             | ✓ Replace                                          | the files in the desti<br>ese files                                               | nation                                                           | 1                                  |
| <ul> <li>Documents</li> <li>Downloads</li> <li>Music</li> <li>Pictures</li> </ul>                                   | Paste<br>Paste shortcut<br>Give access to<br>New                                       | ><br>>      | 1/14/2018 2:20 PM<br>7/14/2017 5:25 PM<br>9/17/2010 10:00 AM<br>4/2/2015 9:22 AM<br>12/12/2016 7:00 AM                             | <ul> <li>Documents</li> <li>Downloads</li> <li>Music</li> <li>Pictures</li> </ul>                  | Hmpremier32.dll HmPrint32.dll HmPrint32.dll hmpsdll32.dll HTPrintAPI.dll                            | Fewer deta                                         | ils                                                                               | Аррисацоп слепъ                                                  | א דמנינ                            |
| Videos                                                                                                    | Properties<br>☐ Jobs.pjw<br>④ ◎ □   C ∥   ↓                                            | _           | 10/8/2020 3:39 PM                                                                                                    | Tical Office States (C:                                                                            | <ul> <li>Imagelib7025u.dll</li> <li>JobDefault.pjw</li> <li>Jobs.pjw</li> <li>jpeg62.dll</li> </ul> |                                                    | 12/12/2016 7:00 AM<br>10/8/2020 3:39 PM<br>10/8/2020 3:39 PM<br>5/15/2005 2:08 PM | Application extens<br>PJW File<br>PJW File<br>Application extens | 1,412 KI<br>2 KI<br>1 KI<br>125 KI |

#### Step: left and right baseline printing

(1) Click "file" of the software; select "Unit"; check the unit as "mm".

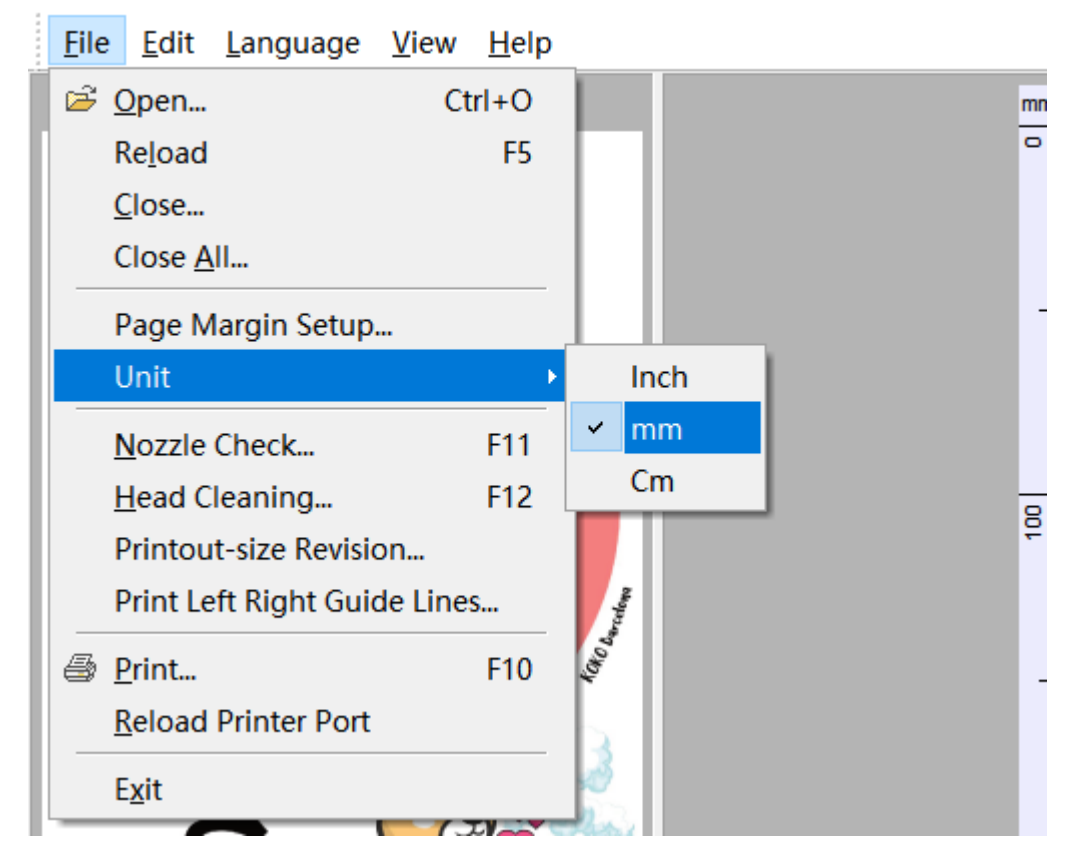

S PartnerRIP Pro ( White) for Flatbed Printer Ver9.0.3 <C:\USERS\ZX\DESK

2 Click "file" of the software; select "Print Left Right Guide Lines"

Set the light guide line. After filling in the parameters, select "Apply" first and then "Cancel". Do not click "OK".

| 6 | PartnerRIP Pro (White) for Flatbed Printer Ver9.0.3 <c:\users\zx\c guide="" left="" lines="" print="" right="" th="" x<=""></c:\users\zx\c> |                           |                                          |  |  |  |  |
|---|----------------------------------------------------------------------------------------------------|---------------------------|------------------------------------------|--|--|--|--|
| E | <mark>ile <u>E</u>dit <u>L</u>anguage</mark>                                                                                                | <u>V</u> iew <u>H</u> elp | Bight Line Bight Line                    |  |  |  |  |
|   | <mark>≩ O</mark> pen                                                                                                    | Ctrl+O                    |                                          |  |  |  |  |
|   | Re <u>l</u> oad                                                                                                    | F5                        | Position 1.000 mm Position 0.000 mm      |  |  |  |  |
|   | <u>C</u> lose                                                                                                    |                           |                                          |  |  |  |  |
|   | Close <u>A</u> ll                                                                                                    |                           |                                          |  |  |  |  |
|   | Page Margin Setup.                                                                                                    |                           |                                          |  |  |  |  |
|   | Unit                                                                                                    | +                         |                                          |  |  |  |  |
|   | Nozzle Check                                                                                                    | F11                       | Line Width 0.100 mm (0.100mm ~ 25.400mm) |  |  |  |  |
|   | <u>H</u> ead Cleaning                                                                                                    | F12                       | Add Length 0.000 mm                      |  |  |  |  |
|   | Printout-size Revisio                                                                                                    | on                        |                                          |  |  |  |  |
|   | Print Left Right Guid                                                                                                    | de Lines 💡                | <u> </u>                                 |  |  |  |  |
| é | <u>P</u> rint                                                                                                    | F10                       | UV Dry Mode(Left) 1 2                    |  |  |  |  |
|   | <u>R</u> eload Printer Port                                                                                                    | 5                         |                                          |  |  |  |  |
|   | E <u>x</u> it                                                                                                    | 3                         | <u>Apply</u> <u>O</u> K <u>C</u> ancel   |  |  |  |  |

③"Port" select the correct printer Port: A3=1390 or A4=L800

"Check Paper Size" set to "Off"

|   |                                                                       | – 🗆 ×                                                                                                    |
|---|-----------------------------------------------------------------------|----------------------------------------------------------------------------------------------------|
|   | Printer<br>□· ·□ ·□· □ ·□· □                                          | 21. AL 📾                                                                                                    |
|   |                                                                       | Stvlus Photo 1390/1-<br>USB001 <hp laser<br="">Start printing immed<br/>OFF<br/>1440 x 1440 DPI<br/>1440 x 1440 DPI<br/>Photograph<br/>Sheet</hp> |
|   | Speed<br>Print Image Resam<br>Ink<br>Color Dot Size<br>White Dot Size | Unidirection<br>FALSE<br>Mix<br>Mix                                                                                                    |
|   |                                                                       | 1                                                                                                    |
| ~ | 📽 Layo 🗃 Print                                                        | Color White                                                                                                    |

(4)"Print Setting" selects the preset curve Settings

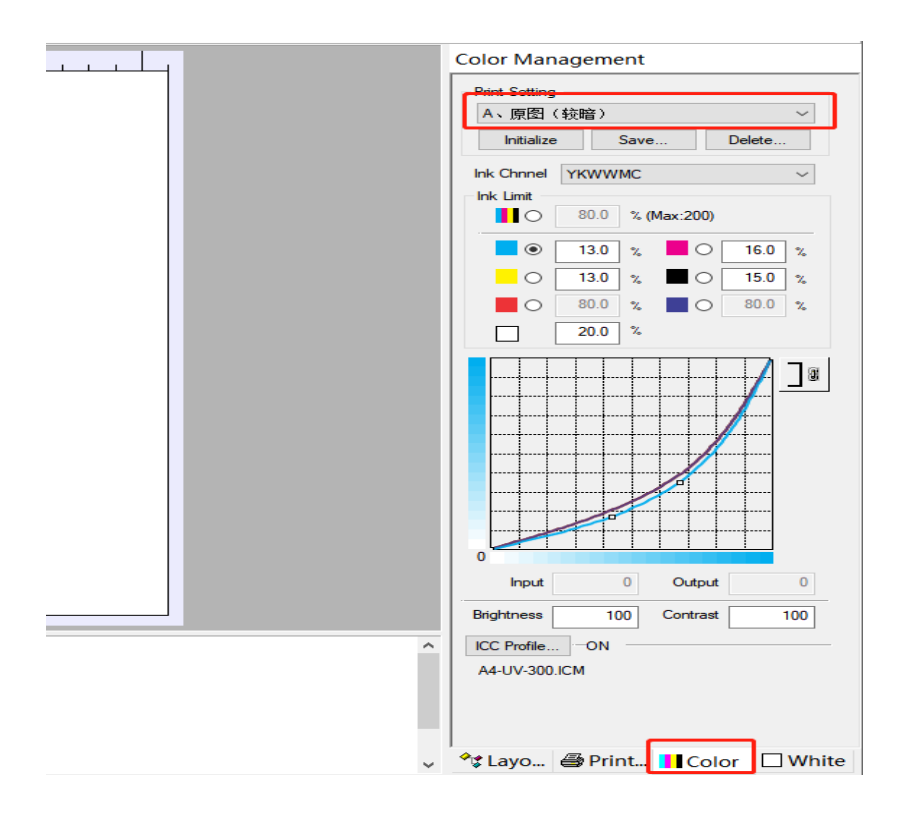

#### Attention:

(1) The third option "Language" of the software interface to switch languages

(2)"Print left Right Guide Lines" must be set, otherwise the ink will not solidify on the right side.

③When the curve folder is pasted to the software installation location, overwrite must be used

#### 7. Filling ink and dredging the nozzle

1. Fill the ink according to the color of the ink tube, one of the empty bottles is a spare

2. To draw the ink, 6 ink sacs are used to draw out 2-3ml ink with a syringe respectively, and

3. Turn on the printer until the screen displays the "Ready to print" status. Use software to

clean the print head (F12).

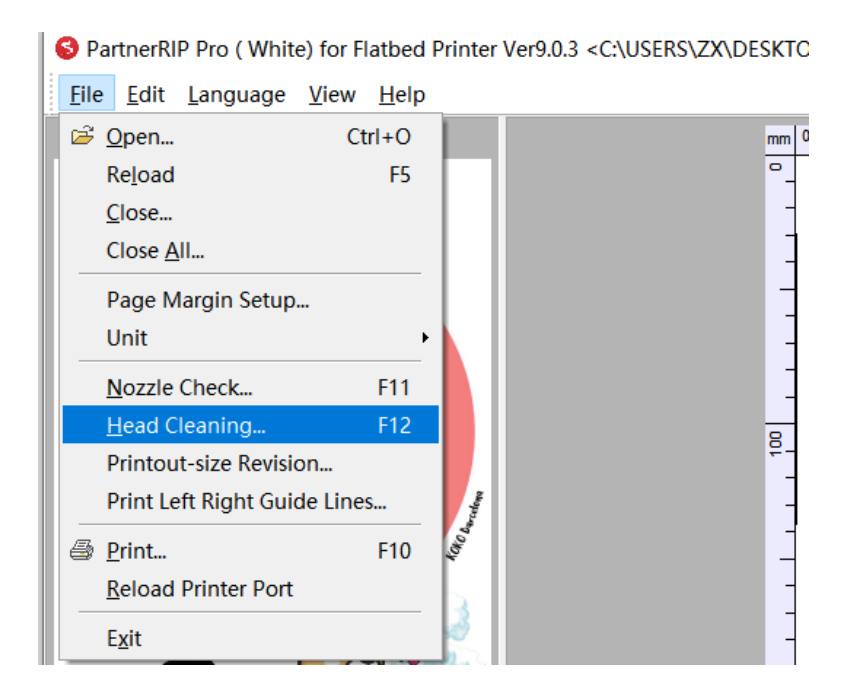

#### 8. Filling ink and dredging the nozzle

1. Operate the display screen "Forward" to move the platform to the forefront, and stick a piece of white paper on the flat surface platform, about 10cm from the front.

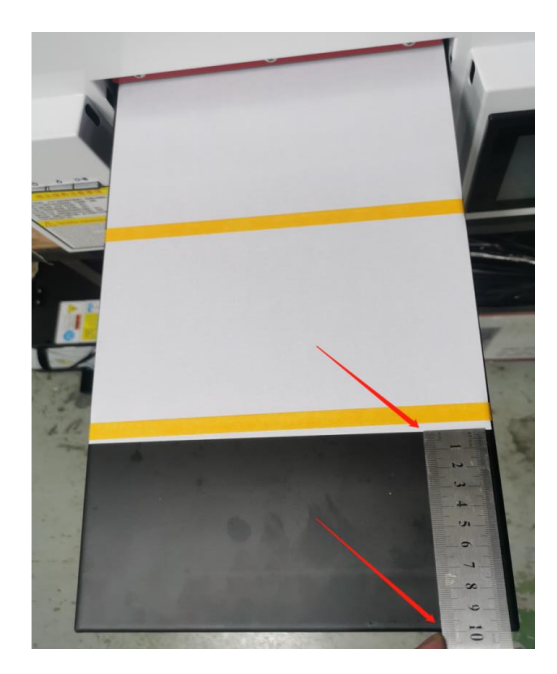

3. Operate the "Online Button" on the screen to make the platform rise and fall automatically until "Ready to Print" is displayed on the screen.

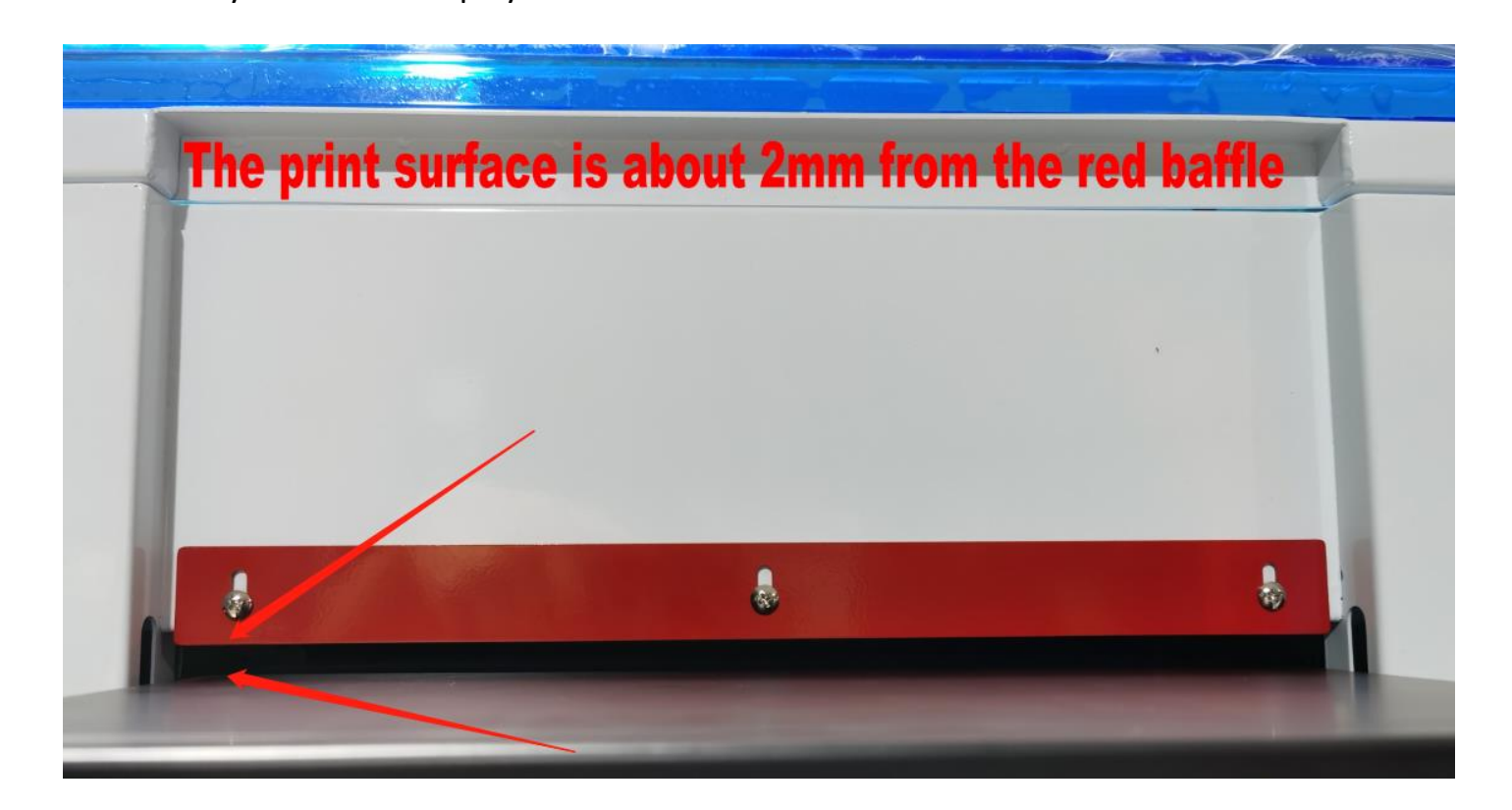

3.After the device is ready, click "Nozzle Check" on the APP and print a test gauge for the Nozzle's state (see below).

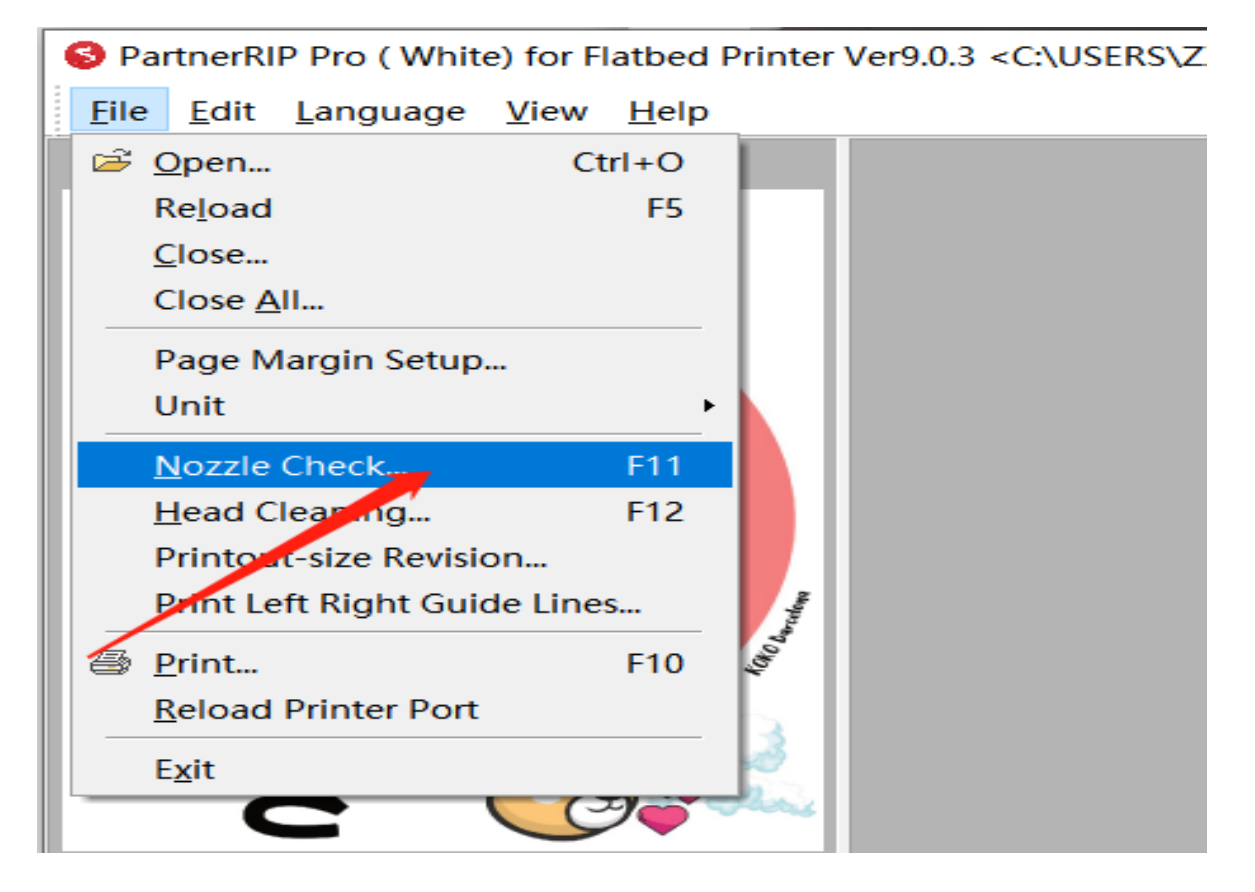

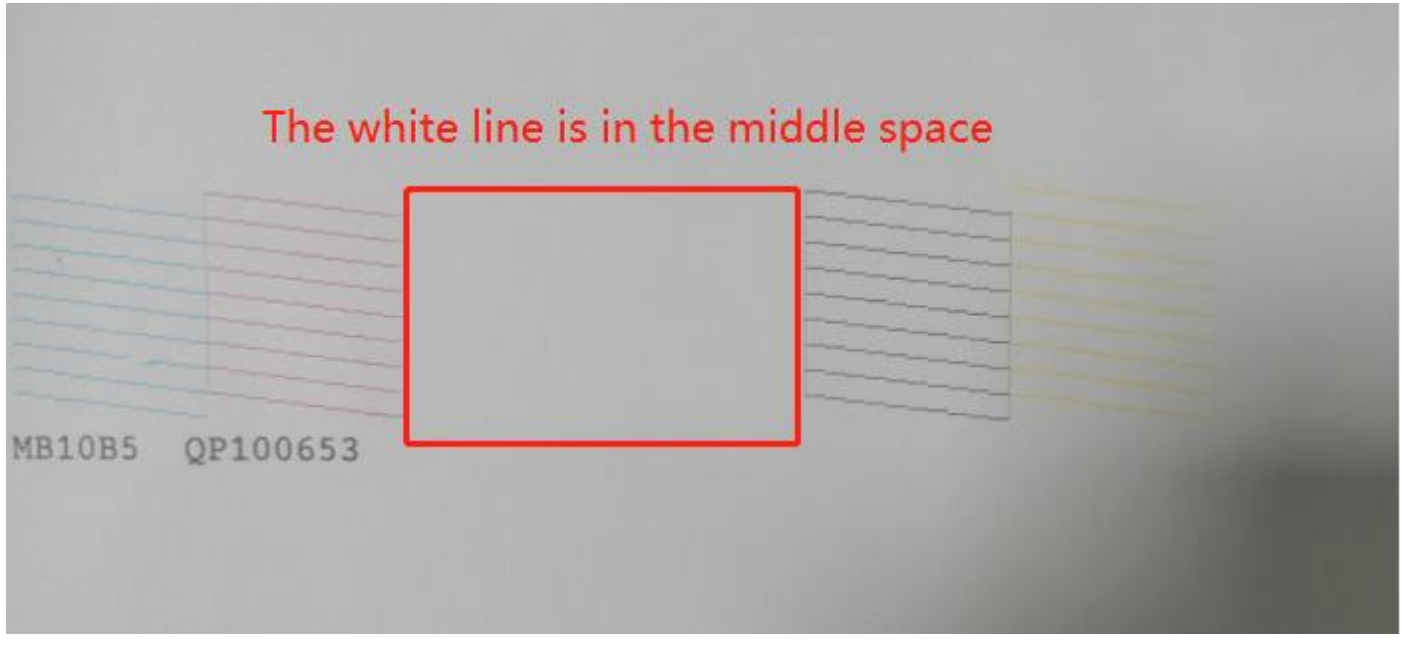

Note: If the print head test line is not neat, there are too many missing lines. Go with F12 "Head Cleaning" again and print again

#### 4. Print positioning line

#### Select the corresponding preset curve parameters for printing

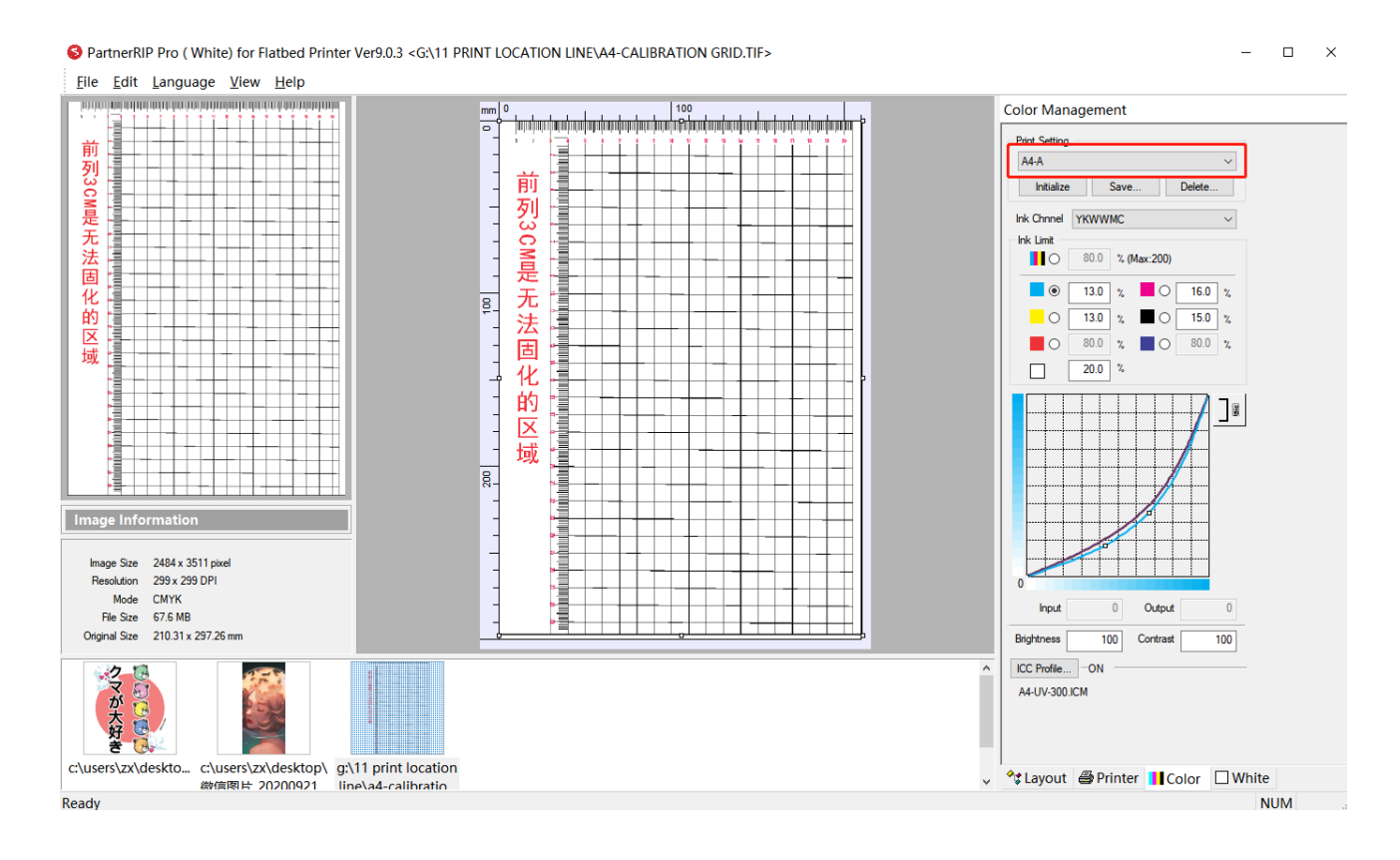

5. Grid starting position: X=0,Y=0

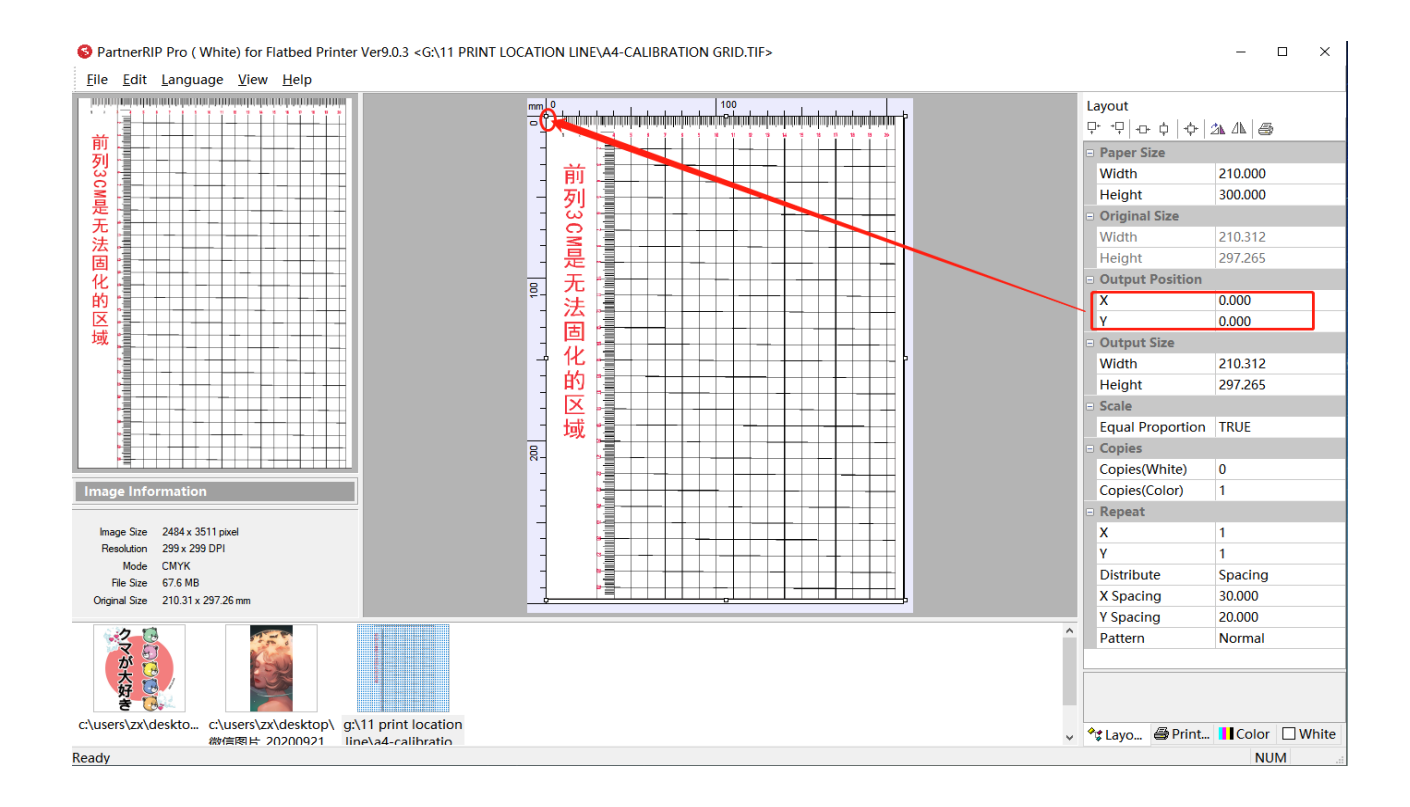

6. The printed scale grid only needs 1440\*720 resolution for printing, and the printed picture

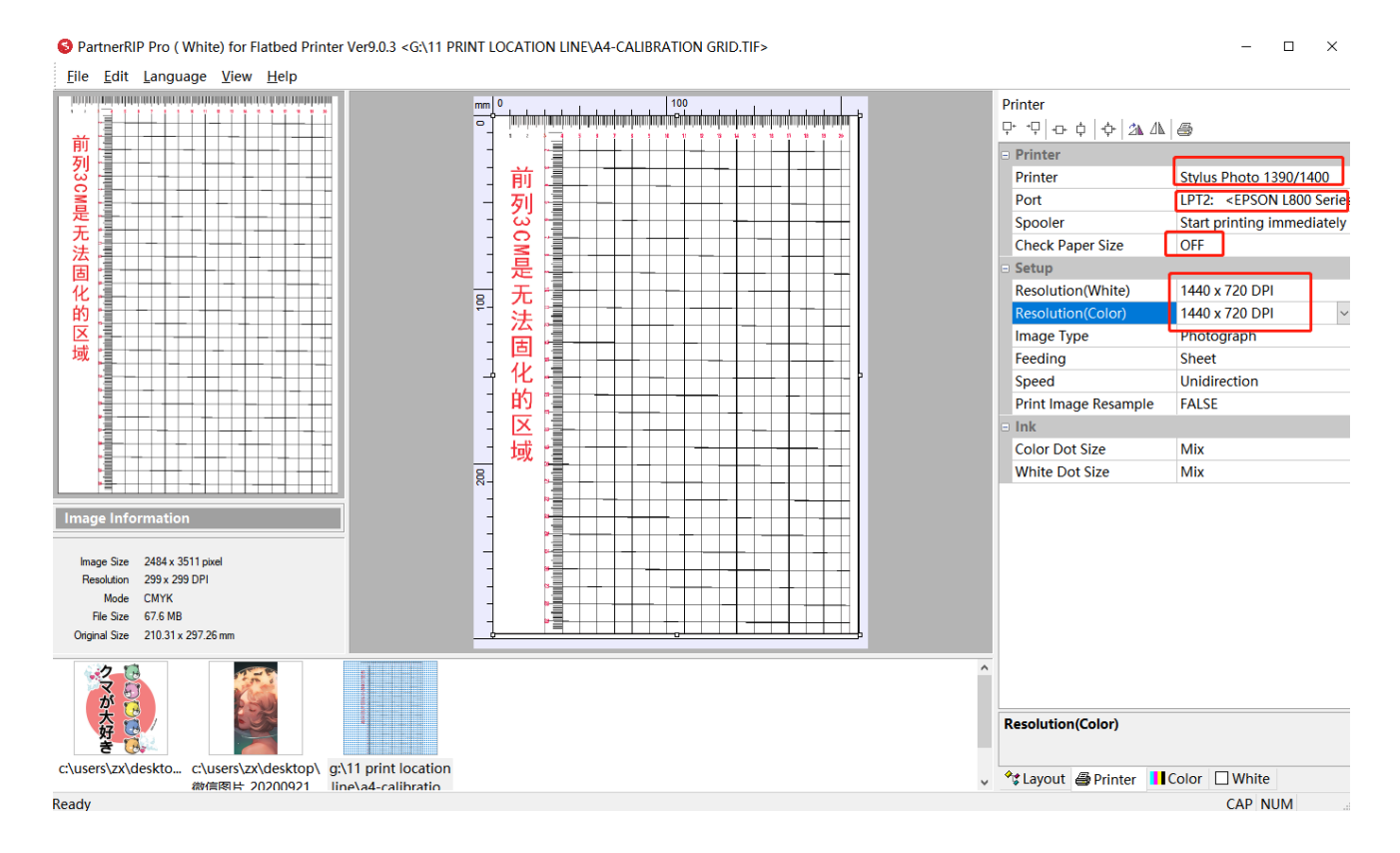

#### USES 1440\*1440 resolution.Image format PNG or TIF file will be better

#### 7. Set print color once and print

| <u>File E</u> dit <u>L</u> anguage <u>V</u> iew <u>H</u> elp |                                                                             |                      |                                                                                                    |
|--------------------------------------------------------------|-----------------------------------------------------------------------------|----------------------|----------------------------------------------------------------------------------------------------|
|                                                              |                                                                             | Printer<br>          | . 5                                                                                                    |
|                                                              |                                                                             | 😑 Printer            |                                                                                                    |
|                                                              | 1前 []                                                                       | Printer              | Stylus Photo 1390/1400                                                                                         |
|                                                              | Print                                                                       | Port                 | LPT2: <epson l800="" series<="" td=""></epson>                                                                 |
|                                                              | Print starting position                                                     | Spooler              | Start printing immediately                                                                                     |
|                                                              | Current Print Setting                                                       | Check Paper Size     | OFF                                                                                                    |
| <b>B</b>                                                     | Output Position 0.000 x 0.000 mm Page Margin 10.000 x 0.000 mm              | Setup                |                                                                                                    |
| 化 []                                                         | Output Size 210.312 x 297.265 mm White Layer Gradient White under any co ~  | Resolution(White)    | 1440 x 720 DPI                                                                                                 |
| 的 [ ]                                                        | Printer Stylus Photo 1390/1400                                              | Resolution(Color)    | 1440 x 720 DPI ~                                                                                               |
|                                                              | Port LPT2: <epson l800="" series=""></epson>                                | Image Type           | Photograph                                                                                                    |
|                                                              |                                                                             | Feeding              | Sheet                                                                                                    |
|                                                              |                                                                             | Speed                | Unidirection                                                                                                   |
|                                                              | Ink Limit 13.0, 16.0, 13.0, 15.0, White 20.0% White Channel 0,0,0,0,0,0,0,0 | Print Image Resample | FALSE                                                                                                    |
|                                                              | White Setting Print the white Color Setting                                 | 🖂 ink                | The second second second second second second second second second second second second second second second s |
|                                                              | Peerly day 200 DDI                                                          | Color Dot Size       | Mix                                                                                                    |
|                                                              |                                                                             | White Dot Size       | Mix                                                                                                    |
|                                                              | Copies 0 Copies 1                                                           |                      |                                                                                                    |
| Image Information                                            | White Highlight                                                             |                      |                                                                                                    |
| Image Size 2484 x 3511 pixel                                 | Set Copies 1                                                                |                      |                                                                                                    |
| Resolution 299 x 299 DP1                                     |                                                                             |                      |                                                                                                    |
| Mode CMYK<br>File Sze 67.6 MB                                |                                                                             |                      |                                                                                                    |
| Original Size 210.31 x 297.26 mm                             | Save as File("pm) Print Cancel                                              |                      |                                                                                                    |
| 270xxxx                                                      |                                                                             | Resolution(Color)    |                                                                                                    |
| c:\users\zx\deskto c:\users\zx\desktop\ g:\11 print lo       | cation                                                                      | At avout A Drictor   | Color White                                                                                                    |
| 微信图片 20200921 line\a4-calib                                  | ratio                                                                       | v v Layout Brinner   |                                                                                                    |

#### 9. Printing task

(1) Single-print color setting method: select the appropriate curve setting, start position

X50- Y50, print color once ( the effect is shown as below )

| Color Management                           | 100 | Printer              |                                                |
|--------------------------------------------|-----|----------------------|------------------------------------------------|
| Print Setting                              |     | ₽ ₽ 0 0 0 4 24 4     | 8                                              |
|                                            |     | Printer              |                                                |
|                                            |     | Printer              | Stylus Photo 1390/1400                         |
| Initialize Save Delete                     |     | Port                 | LPT2: <epson l800="" series<="" td=""></epson> |
| Ink Chanel YKWWMC                          |     | Spooler              | Start printing immediately                     |
|                                            |     | Check Paper Size     | OFF                                            |
| 80.0 % (Max:200)                           |     | ⊡ Setup              |                                                |
| 00.0 % (Max.200)                           |     | Resolution(White)    | 1440 x 1440 DPI                                |
| <ul> <li>13.0 %</li> <li>16.0 %</li> </ul> |     | Resolution(Color)    | 1440 x 1440 DPI 🛛 🗸                            |
|                                            |     | Image Type           | Photograph                                     |
|                                            |     | Feeding              | Sheet                                          |
| 80.0 % 80.0 %                              |     | Speed                | Unidirection                                   |
| 20.0 %                                     |     | Print Image Resample | FALSE                                          |
|                                            |     | ⊡ Ink                |                                                |
|                                            |     | Color Dot Size       | Mix                                            |
|                                            |     | White Dot Size       | Mix                                            |
|                                            |     |                      |                                                |
|                                            |     |                      |                                                |
|                                            |     |                      |                                                |
|                                            |     |                      |                                                |
|                                            |     |                      |                                                |
|                                            |     |                      |                                                |
|                                            |     |                      |                                                |
|                                            |     | ^                    |                                                |
| <br>U                                      |     |                      | I 1                                            |

S PartnerRIP Pro (White) for Flatbed Printer Ver9.0.3 <G:\A6BF3D096B89D2FEC8FA9E6A8C7B9A5.PNG>

<u>F</u>ile <u>E</u>dit <u>L</u>anguage <u>V</u>iew <u>H</u>elp

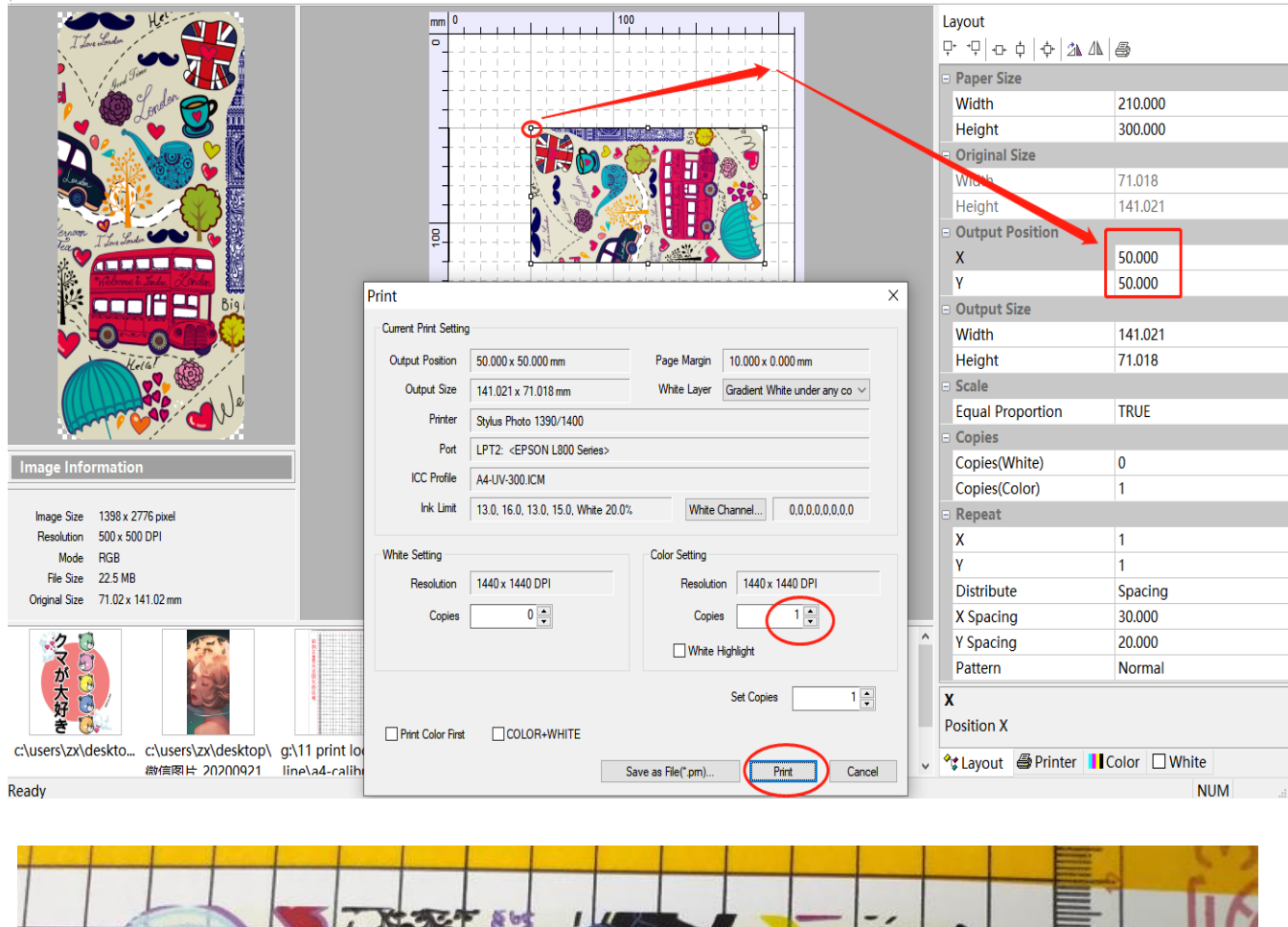

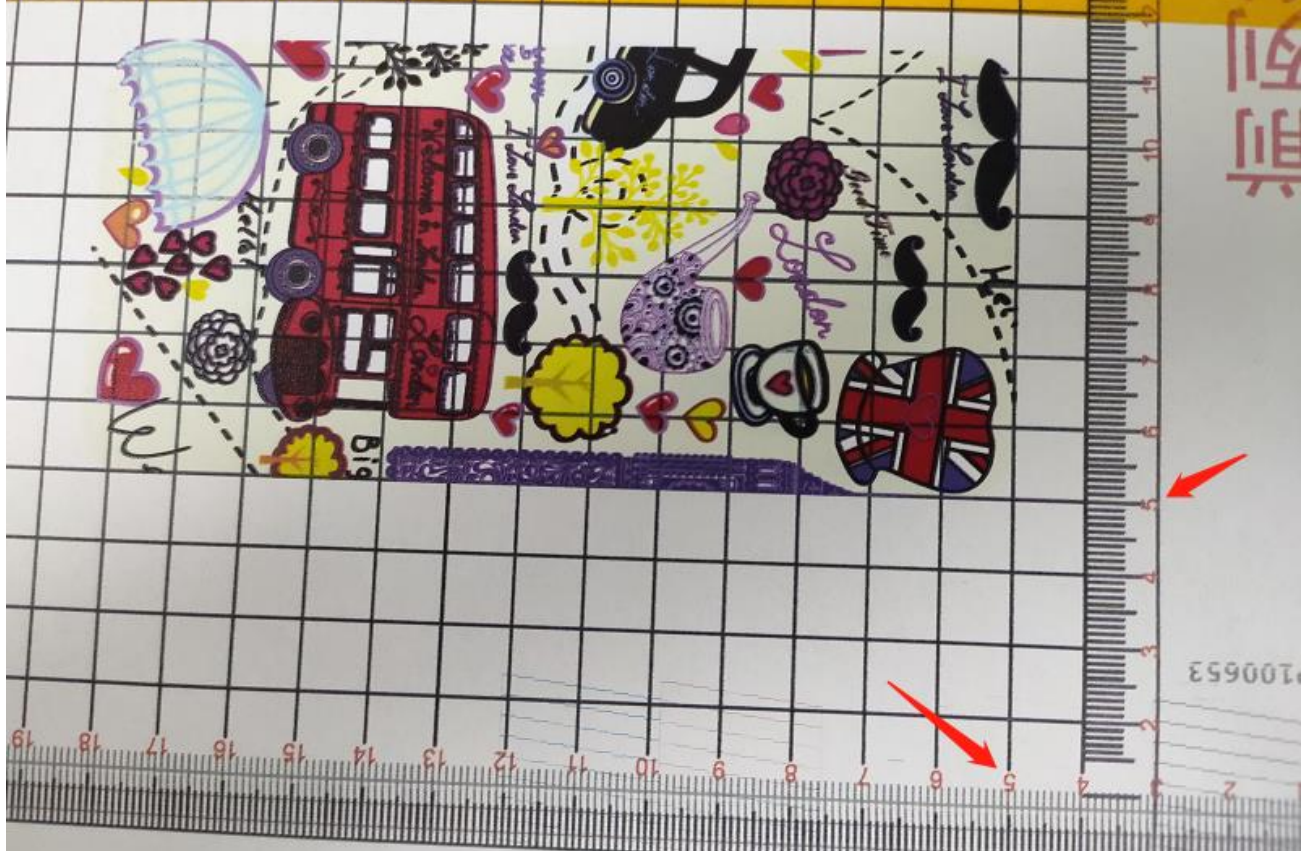

(2) Print white separately

- 🗆 X

①Setup for printing white ink: Preview white production mode with View

②Fill All Areas: Print the whole painting in white.

③100% White under any colored pixel: Print white on transparent background with color area

④Gradient white under any colored pixel: prints white based on color shadow.

(5) White Gradient (Negative): Print white ink from dark to light step printing.

6 White Gradient: (Positive): To print white ink from light to dark

⑦Spot Color (TIFF RGB): Print white on colored areas against a transparent background.

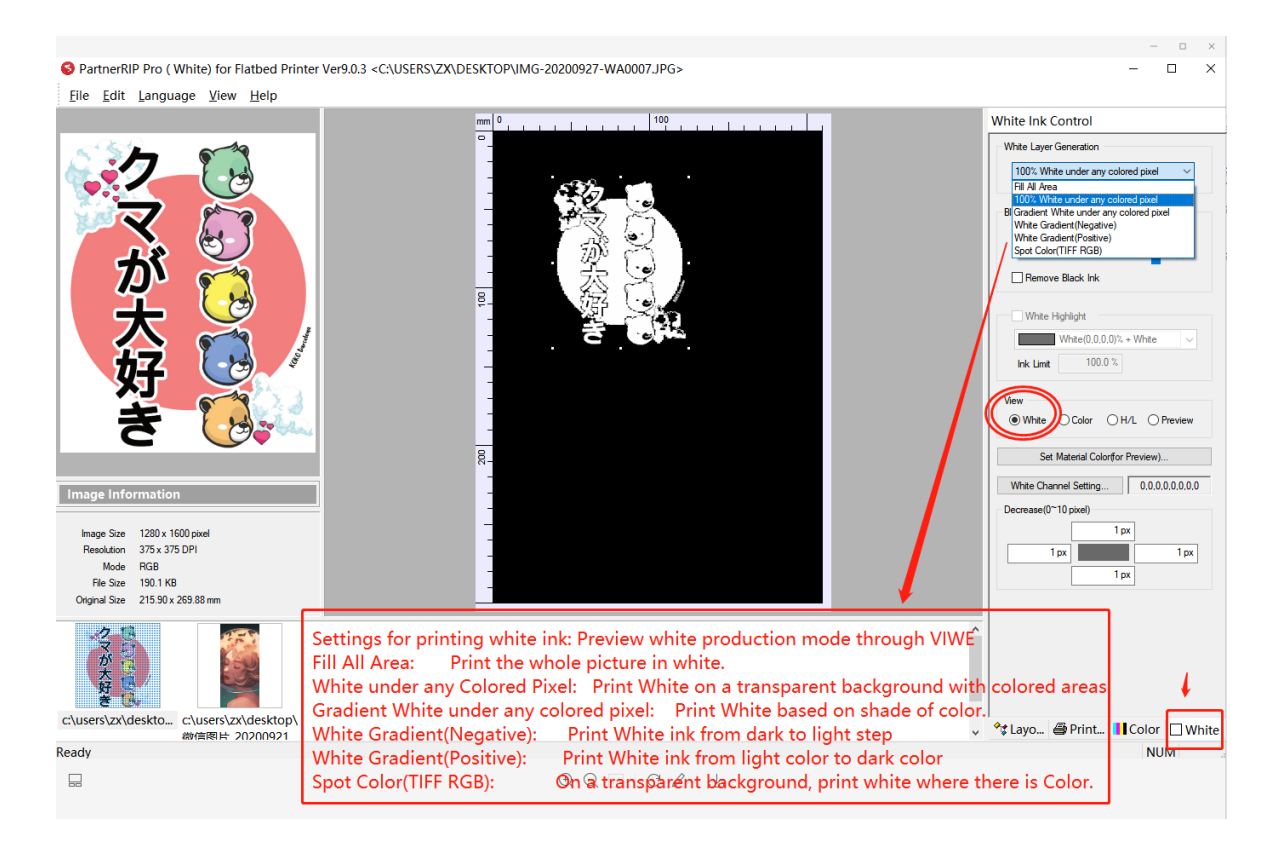

| 白色圖層產生方式<br>在彩色像素下100%輸出 ▼              |
|-----------------------------------------|
| Black Detect Threshold                  |
| White Highlight White(0,0,0,0)% + White |

|                                       | · · · · · · · · · · · · · · · · · · ·   | - ± -   - + -   - ±                 |                                              | <b>□</b> .                 |
|---------------------------------------|-----------------------------------------|-------------------------------------|----------------------------------------------|----------------------------|
| Print                                 |                                         |                                     |                                              | ×                          |
| Current Print Setting                 | 1                                       |                                     |                                              | P                          |
| Output Position                       | 50.000 x 50.000 mm                      | Page Margin                         | 10.000 x 0.000 mm                            | P                          |
| Output Size                           | 141.021 x 71.018 mm                     | White Laye                          | 100% White under any colore $\smallsetminus$ | S                          |
| Printer                               | Stylus Photo 1390/1400                  | L                                   |                                              |                            |
| Port                                  | LPT2: <epson l800="" series=""></epson> |                                     |                                              | R                          |
| ICC Profile                           | A4-UV-300.ICM                           |                                     |                                              | R                          |
| Ink Limit                             | 13.0, 16.0, 13.0, 15.0, White 20.0%     | White                               | Channel 0,0,0,0,0,0,0,0                      | h                          |
| White Setting<br>Resolution<br>Copies | 1440 x 1440 DPI                         | Color Setting<br>Resolutio<br>Copie | on 1440 x 1440 DPI<br>is 0 -                 | F<br>S<br>P<br>I<br>U<br>V |
| Print Color First                     |                                         | Save as File(*.pm)                  | Set Copies 1                                 |                            |
| 4 7 - 6                               |                                         |                                     |                                              |                            |
|                                       |                                         |                                     |                                              | ^                          |

| ₽ ₽ ₽ ¢   �   21 41   ∰ |                      |                                               |  |  |  |  |
|-------------------------|----------------------|-----------------------------------------------|--|--|--|--|
| ∋ Printer               |                      |                                               |  |  |  |  |
|                         | Printer              | Stylus Photo 1390/1400                        |  |  |  |  |
|                         | Port                 | LPT2: <epson l800="" serie<="" td=""></epson> |  |  |  |  |
|                         | Spooler              | Start printing immediately                    |  |  |  |  |
|                         | Check Paper Size     | OFF                                           |  |  |  |  |
|                         | Setup                |                                               |  |  |  |  |
|                         | Resolution(White)    | 1440 x 1440 DPI                               |  |  |  |  |
|                         | Resolution(Color)    | 1440 x 1440 DPI                               |  |  |  |  |
|                         | Image Type           | Photograph                                    |  |  |  |  |
|                         | Feeding              | Sheet                                         |  |  |  |  |
|                         | Speed                | Unidirection                                  |  |  |  |  |
|                         | Print Image Resample | FALSE                                         |  |  |  |  |
|                         | Ink                  |                                               |  |  |  |  |
|                         | Color Dot Size       | Mix                                           |  |  |  |  |
|                         | White Dot Size       | Mix                                           |  |  |  |  |

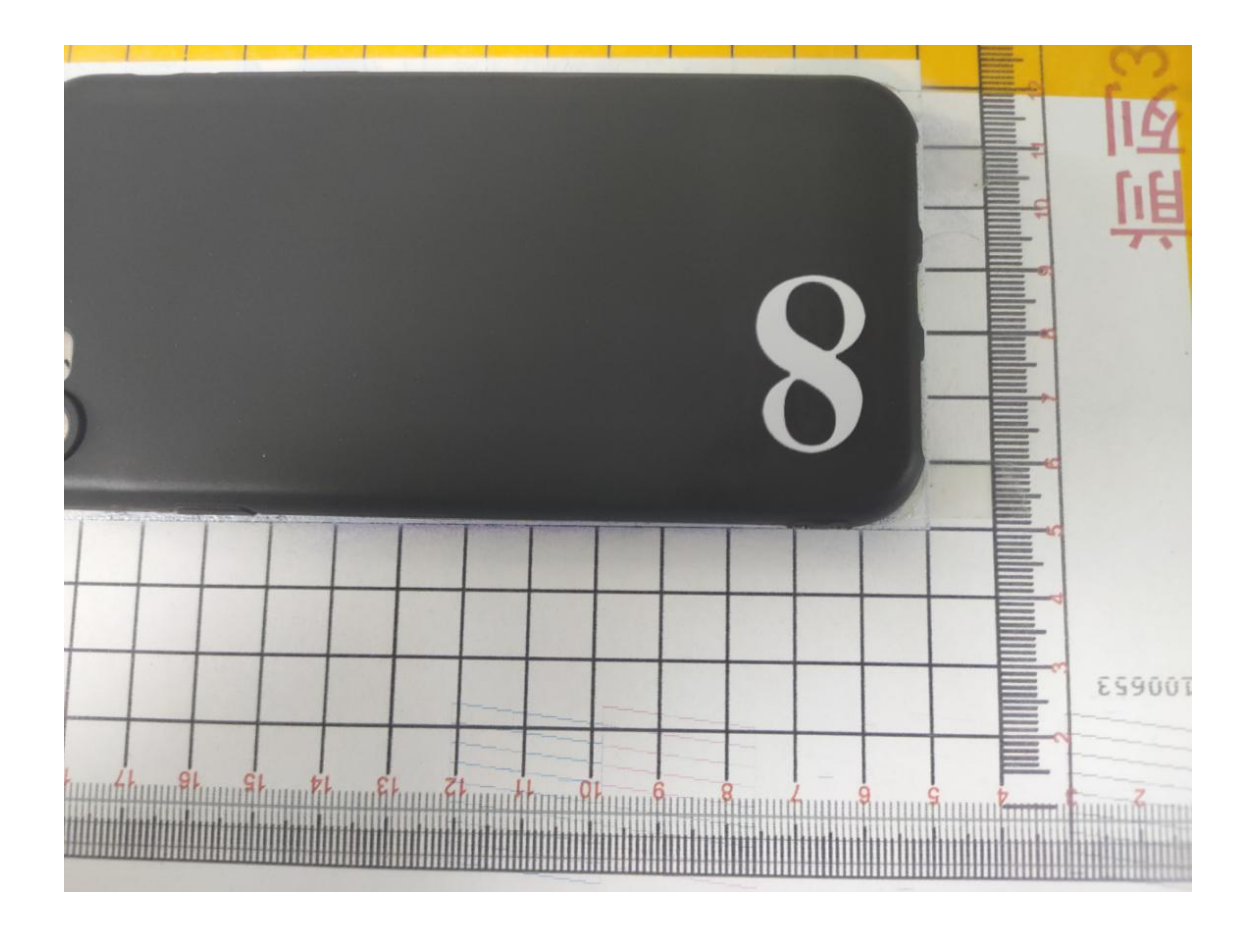

(3) Print white and color at the same time(white first then color)

Measure and set the size of the product to be printed

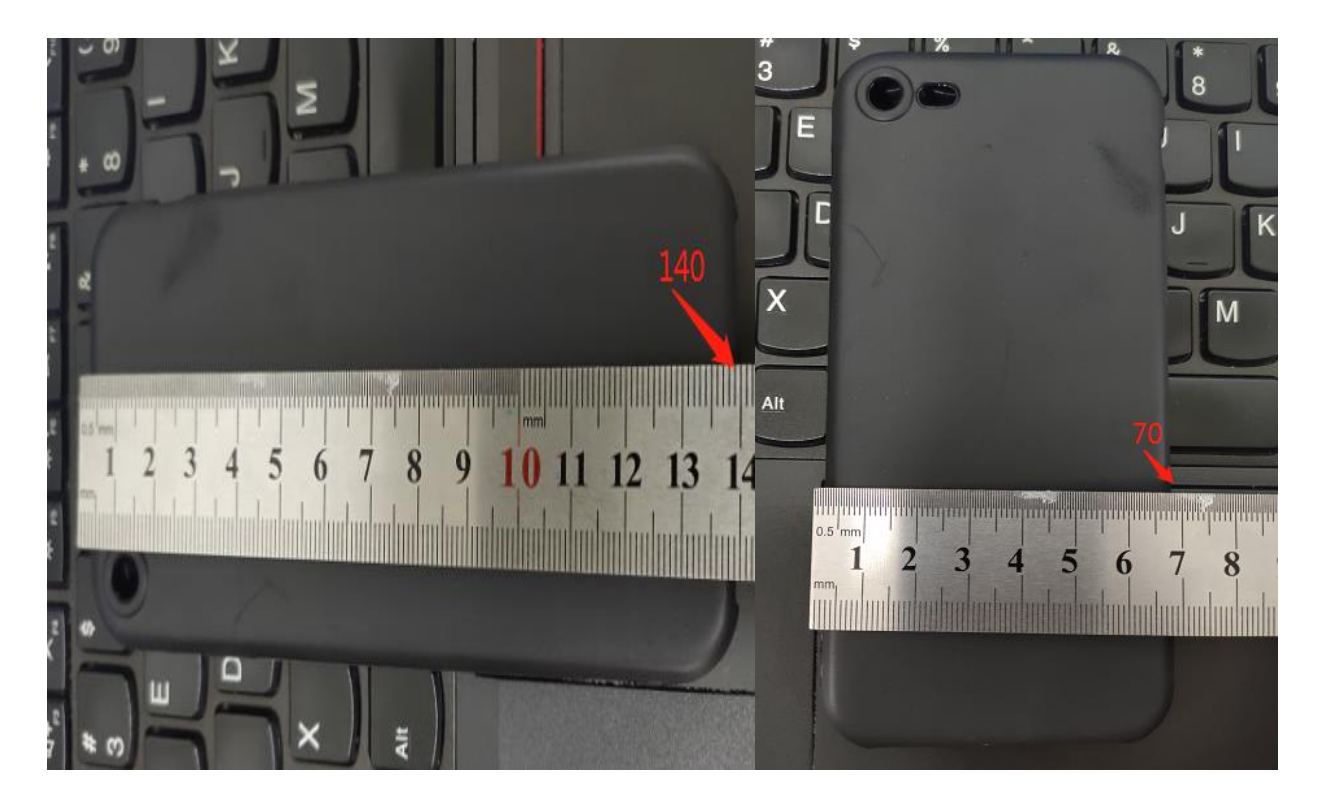

Preview in white using the appropriate white production mode.

| mm   | 0                                       | 100                             |  | Layout                                     |          |  |
|------|-----------------------------------------|---------------------------------|--|--------------------------------------------|----------|--|
| ۰.   |                                         |                                 |  | ₽* *₽   +0+ ¢   + <b>¢</b>   <b>2</b> ⊾ 4⊾ | <b>a</b> |  |
| -    |                                         | + + + + + + + + + + + + + + +   |  | Paper Size                                 |          |  |
|      |                                         |                                 |  | Width                                      | 210.000  |  |
| -    |                                         | P P P                           |  | Height                                     | 300.000  |  |
| -    |                                         |                                 |  | Original Size                              |          |  |
|      |                                         |                                 |  | Width                                      | 71.018   |  |
| -    |                                         |                                 |  | Height                                     | 141.021  |  |
| 8    |                                         |                                 |  | Output Position                            |          |  |
|      |                                         |                                 |  | х                                          | 50.000   |  |
| -    |                                         | + + + + +                       |  | Y                                          | 50.000   |  |
|      |                                         |                                 |  | Output Size                                |          |  |
| -    |                                         |                                 |  | Width                                      | 142.000  |  |
| -    |                                         |                                 |  | Height                                     | 72.000   |  |
|      |                                         |                                 |  | 🗆 Scale                                    |          |  |
| -    |                                         |                                 |  | Equal Proportion                           | FALSE    |  |
| 8-   | · + - + - + - + - + - + - + - + - + - + |                                 |  | Copies                                     |          |  |
|      |                                         |                                 |  | Copies(White)                              | 0        |  |
| -    |                                         | + - + - + - + - + - + - + - + + |  | Copies(Color)                              | 1        |  |
|      |                                         |                                 |  | Repeat                                     |          |  |
| -    |                                         | + - + - + - + - + - + - + - + + |  | x                                          | 1        |  |
| -    |                                         | + + + + +                       |  | Y                                          | 1        |  |
|      |                                         |                                 |  | Distribute                                 | Spacing  |  |
|      |                                         |                                 |  | X Spacing                                  | 30.000   |  |
|      |                                         |                                 |  | Y Spacing                                  | 20.000   |  |
|      |                                         |                                 |  | Pattern                                    | Normal   |  |
|      |                                         |                                 |  | Width                                      |          |  |
|      |                                         |                                 |  |                                            |          |  |
| ∖a6l | va6bf3d096b89d                          |                                 |  | Agout Printer Color White                  |          |  |
|      | NUM                                     |                                 |  |                                            |          |  |

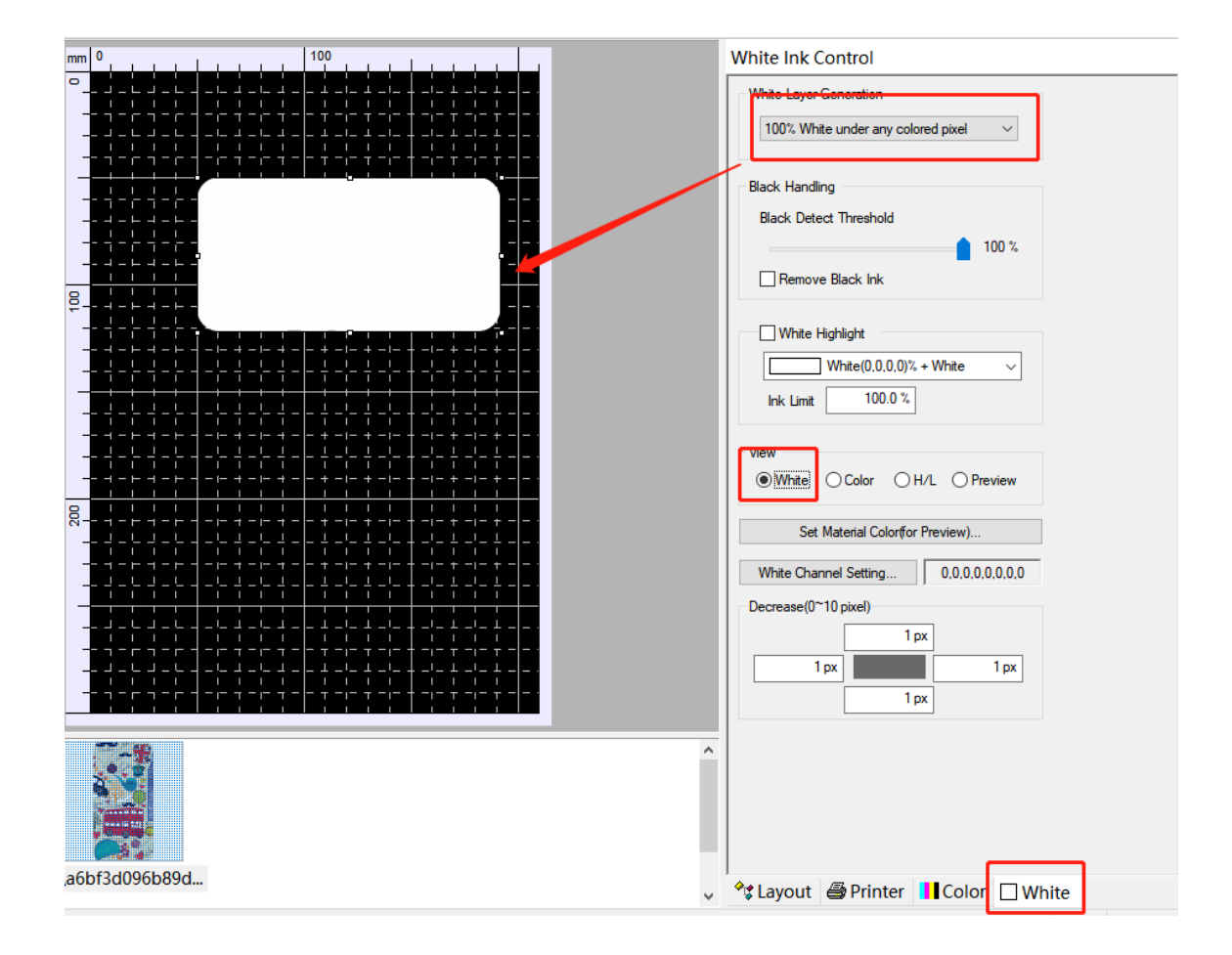

Set the amount of WHITE ink, print once for WHITE setting, print once for COLOR setting, check "COLOR+WHITE", then start to print it

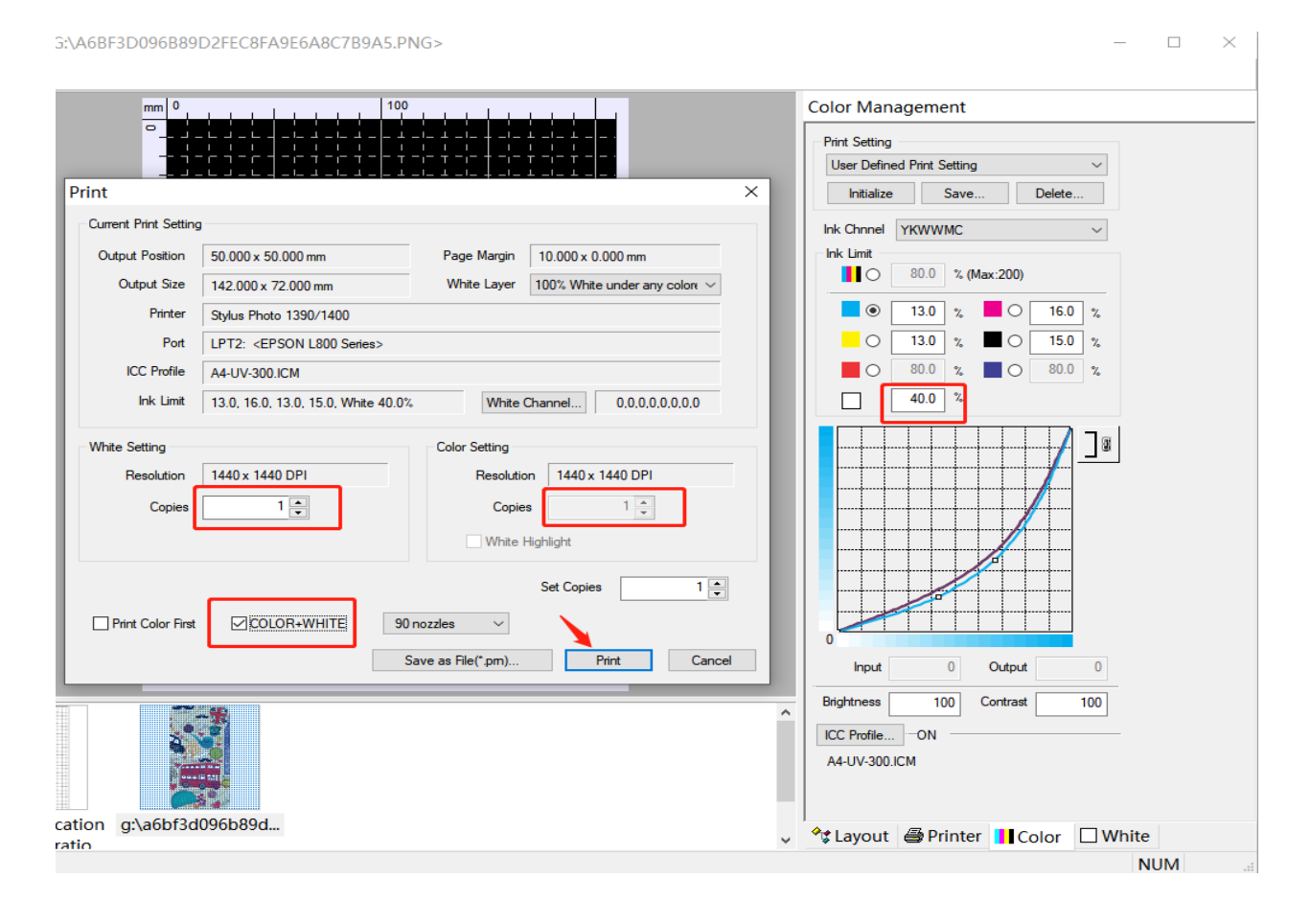

#### The effect is shown in figure

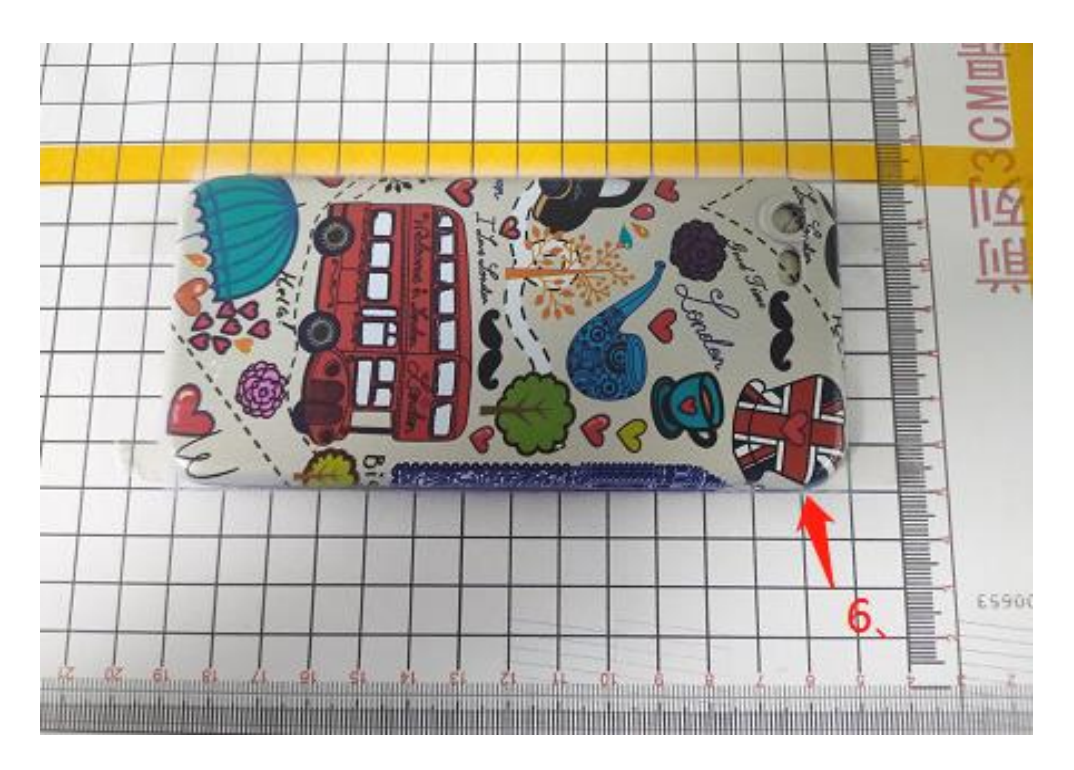

(4) Print white and color at the same time (print color first then white)

For example: To print a transparent product, need to print on the back, first print in color,

then cover the white. Because it's a reverse look, the image need a mirrored processing first.

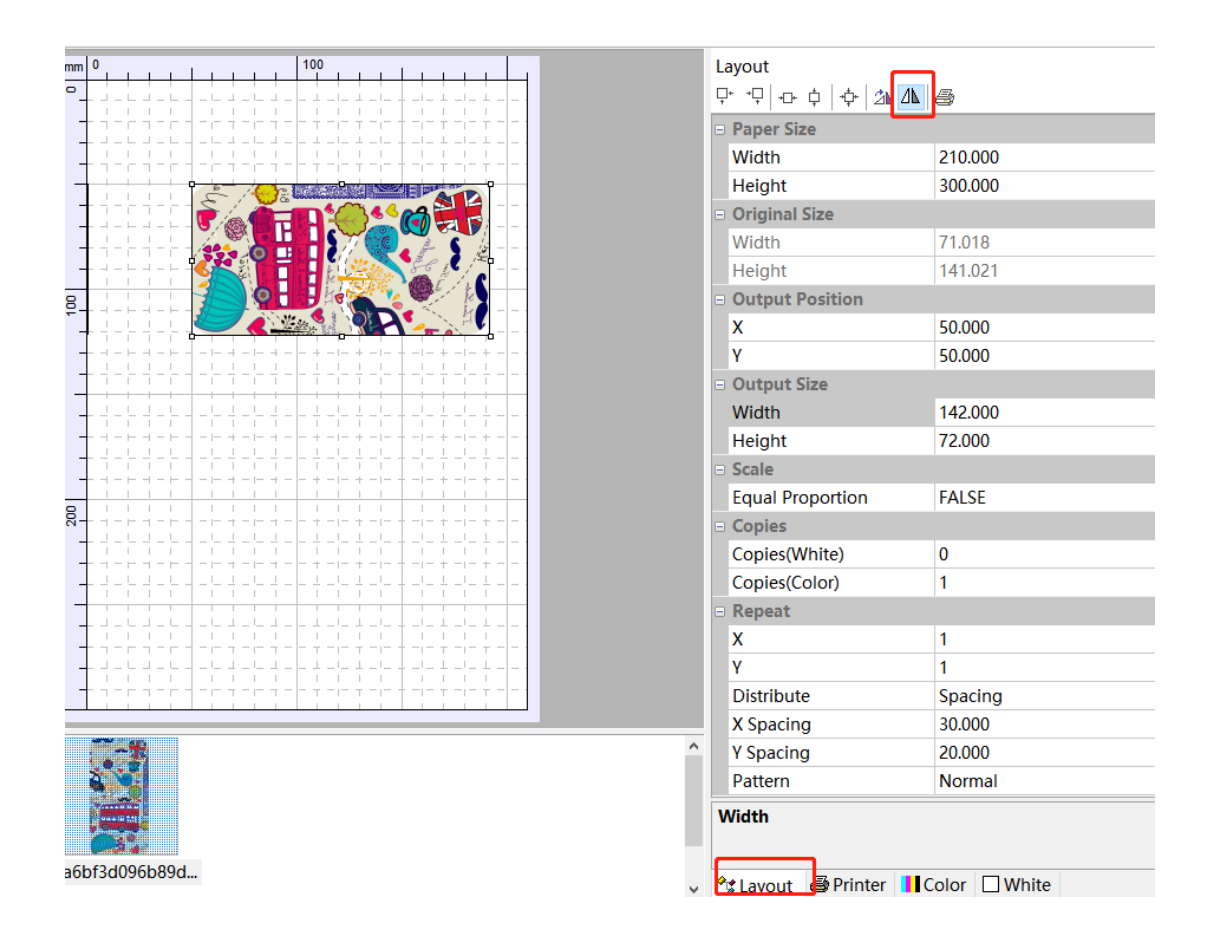

Similarly, first set the white ink volume, and select the white mode "Fill All Area", then check both "Print Color first" and "COLOR+WHITE", and finally print.

| Print                                | 100<br>                                                                                                    | Color Management Print Setting User Defined Print Setting Initialize Save Delete |  |
|--------------------------------------|----------------------------------------------------------------------------------------------------|----------------------------------------------------------------------------------|--|
| Current Print Setting                |                                                                                                    | Ink Chnnel YKWWMC ~                                                              |  |
| Ordered Bracking                     | F0.000                                                                                                    | Ink Limit                                                                        |  |
|                                      | SULUUU X SULUUU mm                                                                                                    |                                                                                  |  |
| Output Size                          | 142.000 x 72.000 mm White Layer Fill All Area                                                                                | ■ ● <u>13.0</u> % ■ ○ <u>16.0</u> %                                              |  |
| Printer                              | Stylus Photo 1390/1400                                                                                                    | O 13.0 % ■ O 15.0 %                                                              |  |
| Port                                 | LPT2: <epson l800="" series=""></epson>                                                                                      | 80.0 % 80.0 %                                                                    |  |
| ICC Profile                          | A4-UV-300.ICM                                                                                                    | 40.0                                                                             |  |
| Ink Limit                            | 13.0, 16.0, 13.0, 15.0, White 40.0% White Channel 0,0,0,0,0,0,0,0                                                            |                                                                                  |  |
| White Setting<br>Resolution<br>Copie | 1440 x 1440 DPI       1       1       Copies       1       White Highlight       Set Copies       1       Save as File(*.pm) | hput 0 Output 0<br>Bightness 100 Contrast 100<br>ICC Profile ON<br>A4-UV-300.ICM |  |
| ation g:\a6bf3d0                     | 96b89d                                                                                                    |                                                                                  |  |
| atio                                 |                                                                                                    | V TS Layout SPrinter Color White                                                 |  |

### The effect is shown in figure

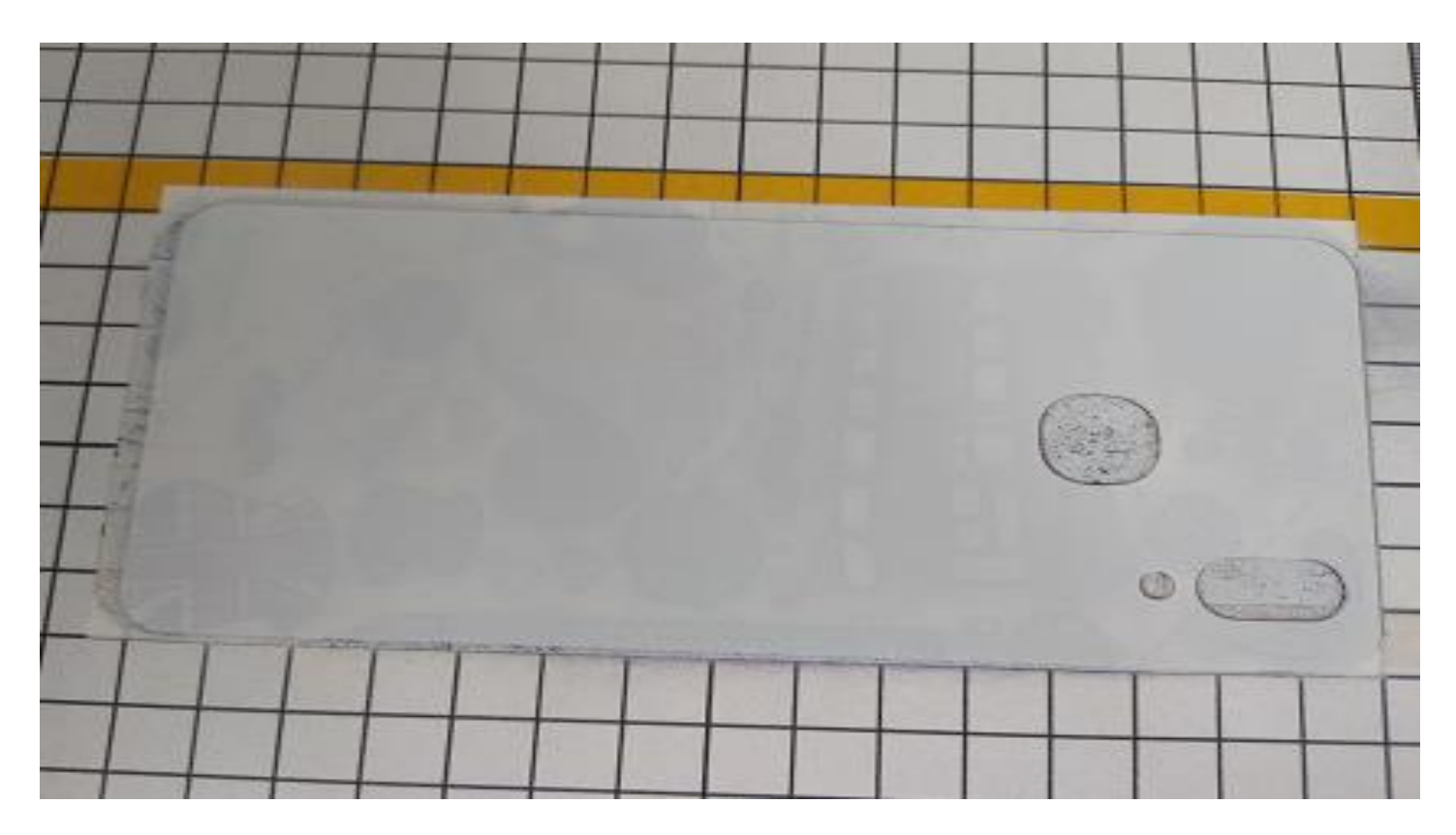

### **II**. Machine Management and Maintenance

(1) Avoid direct sunlight.

(2) Keep working environment ventilated

(3) Common maintenance measures for the machine

(1) It is best to insist on printing every day (don't be idle for a long time to reduce the clogging of the print head)

(2) Keep the print head and waste ink pump in close contact and seal when shutting down (the ink cart must be parked on the far right)

(3) Use a dust-free cloth and alcohol to clean the metal surface of the print head and its periphery.

(4) Keep the ink bag tightly inserted to prevent ink from flowing out and leading to short circuit damage to the print head circuit board.

(5)Clean the surface of the waste ink pump (around the rubber ring)

6 Lubricate the rail of the ink cart.

(7)Keep the pump with water (more than half, fill with clean water to two-thirds), and check the water circulation frequently to avoid damage to the UV lamp due to excessive temperature.

(4) Ink service life and preservation

Due to its special composition, UV ink will solidify when exposed to light, especially when the light is particularly strong. Because the light contains ultraviolet rays, UV ink will chemically react with ultraviolet rays after ultraviolet rays are irradiated. Storage requirements are also very strict. First of all, storage in the dark is basic. Therefore, we must take measures to avoid light when storing or refilling UV ink.

(1) Requirements for storage location: The ink storage site must be cool and backlit, preferably in the innermost part of the warehouse, with a glass platform or a metal platform, and the height should not exceed 1 meter.

(2) Ink storage and packaging requirements: black opaque plastic bottles are used for the outer packaging, and the outer packaging is surrounded by a carton. At the same time, no other objects can be placed above the ink to avoid squeezing and causing damage.

(3) Requirements for ink storage personnel: Except staff, no other people should touch it, because the ink is corrosive and should not drip into the eyes or skin. If this happens, flush it with water immediately.

(4) UV ink usage requirements: use the ink immediately after opening the seal, and seal the unused ink immediately. On the one hand, it is to avoid the ink contact with light, and the other is to prevent the dust and other sundries in the air from entering the ink. Customers who use UV inks must read the instructions carefully, especially those who have newly purchased UV roll photo printers or related UV flatbed printers. If they don't understand, they must contact the manufacturer in time for consultation. In addition, be sure to take measures to avoid light when filling UV ink.

44

Attention : UV ink is prone to curing, so when using a UV roll photo machine or related UV printing equipment, it is necessary to store the UV ink correct ly, so as to not only maintain the quality of the ink, extend the service life, but also make the related UV inkjet The printing equipment will print out m ore high-quality effect patterns for you.

Applicable models : UVMAX

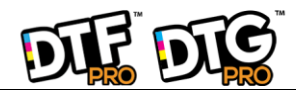